## コンピュータ利用説明会

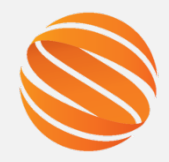

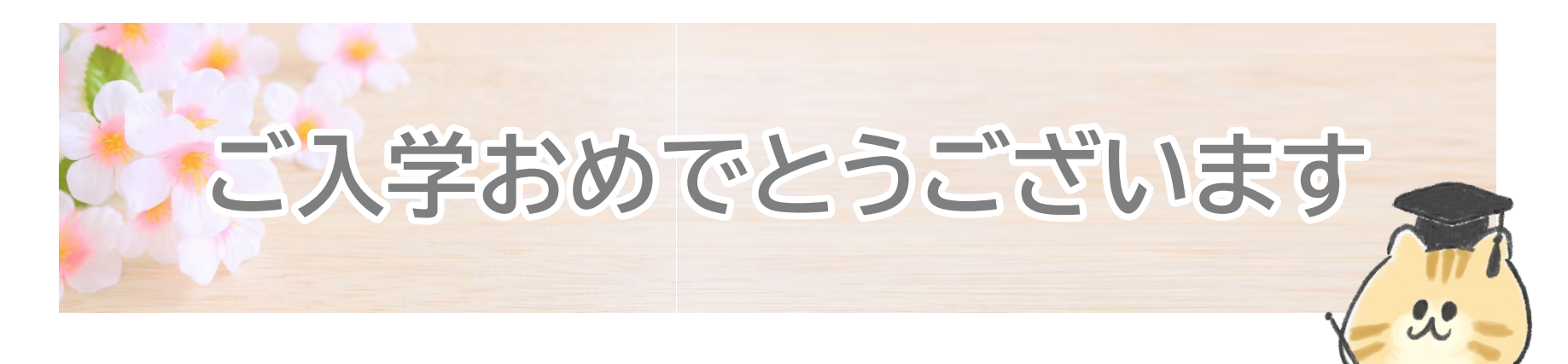

### 本日の内容

- 1. 授業開始までに確実にやること
- 2. オンライン授業について
- 3. よくある質問について

#### 山陽小野田市立山口東京理科大学 情報システム課

## コンピュータ利用説明会

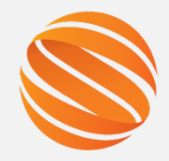

2

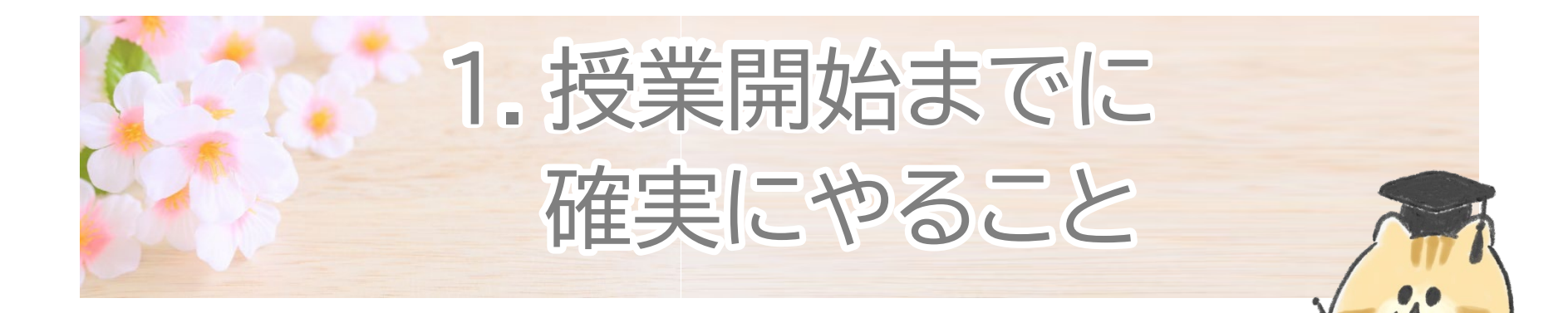

次ページ以降に記載のStep①から⑥までを、 授業開始日までに、各自で確実に実施いただく ようにお願いします。

## Step①~⑥まで、順番に実施してください。

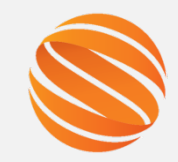

3

SOCUアカウントと初期パスワードを確認しよう Step(1) パスワードを変更しよう Step<sup>2</sup> SOCUコンピュータ利用案内に入ろう Step3 このスライド資料はホームページに UNIPAにログインしよう Step<sup>(4)</sup> 掲載していますので、この時間で 全てを覚えなくても大丈夫です。 ※掲載先URLは後で述べます。 Moodleにログインしよう Step 5 Office365 (メール) にログインしよう Step<sub>6</sub>

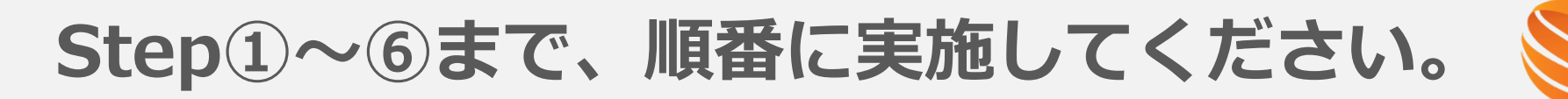

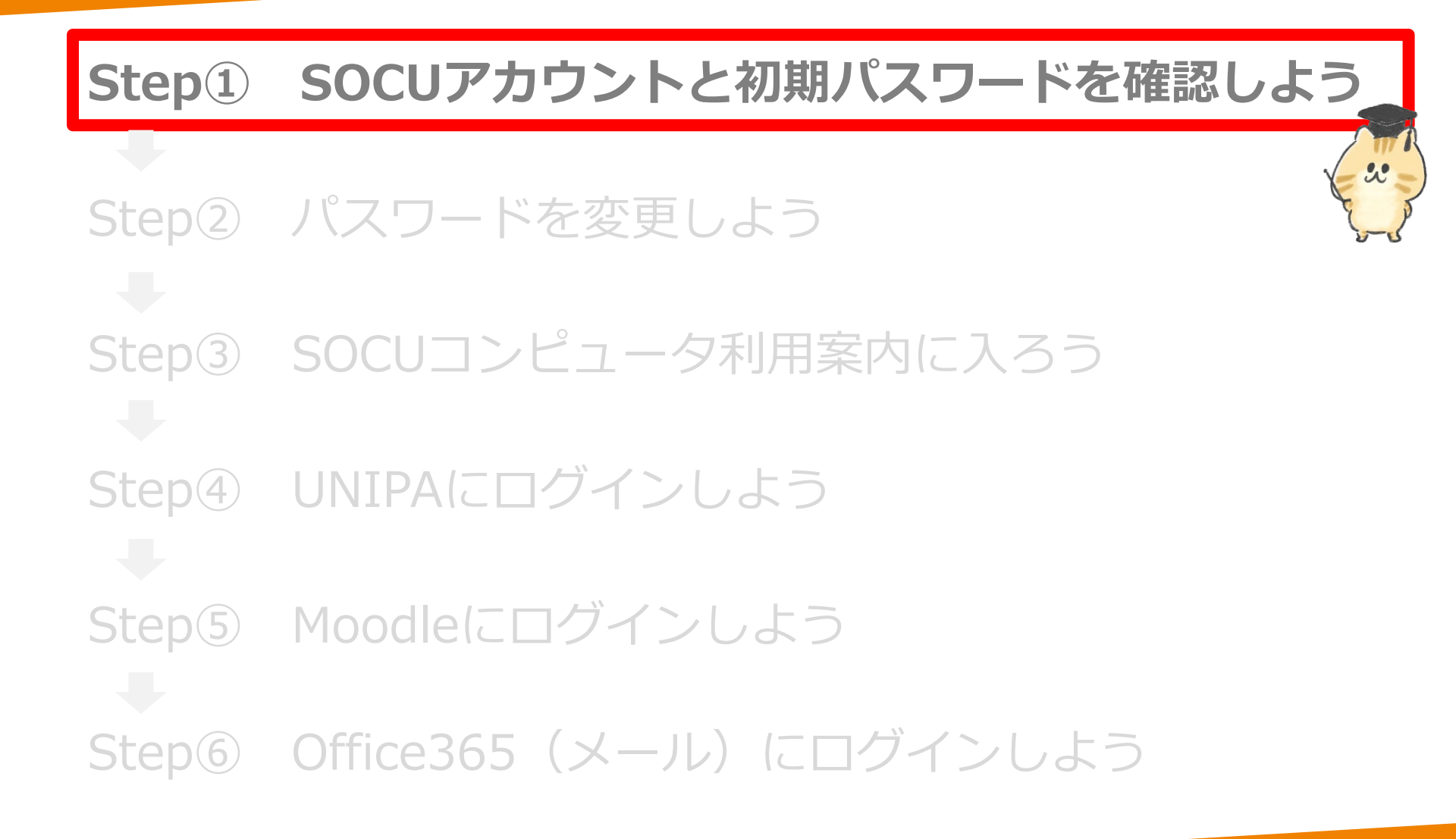

4

# Step① SOCUアカウントと初期パスワード を確認しよう

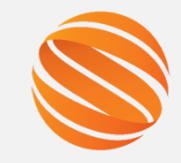

5

<sup>エスオーシーユー</sup> SOCUアカウントとは? 本学のコンピュータ設備や本学が契約している外部システムにアクセス するためのユーザIDです。

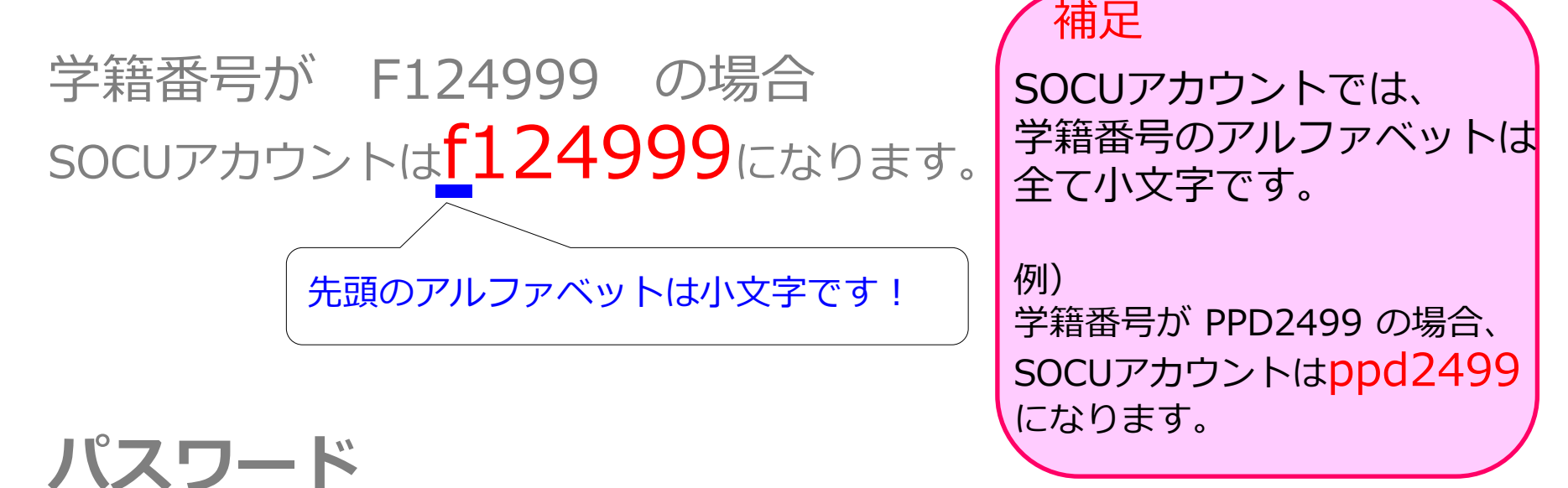

本日初期パスワードを配布します(次ページ参照)。 初期パスワードは**授業開始日までに各自で必ず変更**してください。

## Step① SOCUアカウントと初期パスワード を確認しよう

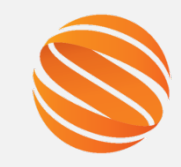

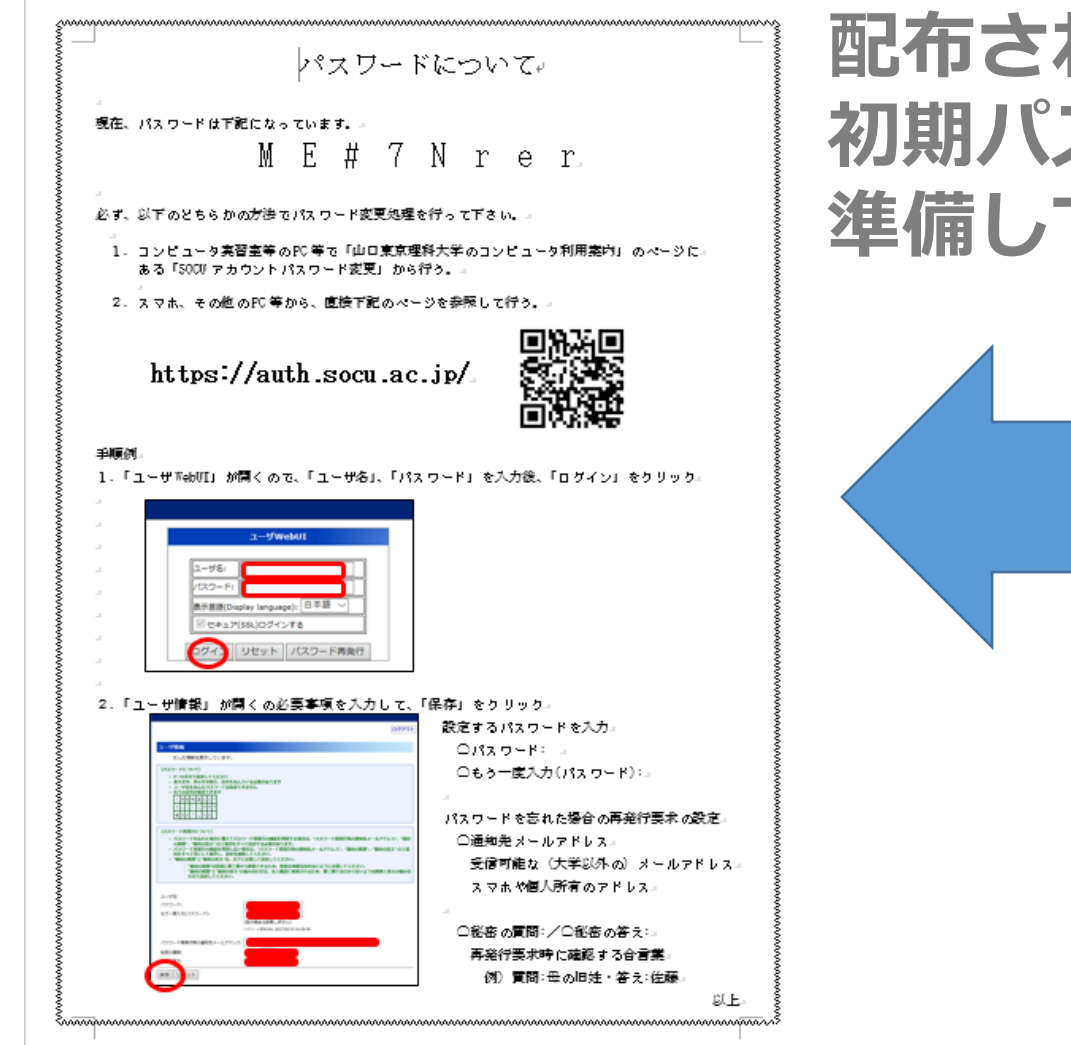

配布された 初期パスワードを手元に 準備してください。

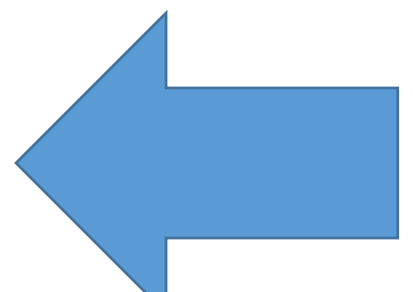

## Step① SOCUアカウントと初期パスワード を確認しよう

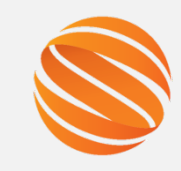

| 「必ず、以下の                                                                                   | M E #                                                                                                    |                                                                                                    |
|-------------------------------------------------------------------------------------------|----------------------------------------------------------------------------------------------------|----------------------------------------------------------------------------------------------------|
| 。<br>必ず、以下の                                                                               |                                                                                                    | 7 N r e r.                                                                                                    |
|                                                                                           | とちらかの方掛でパスワード感                                                                                                    | 変更処理を行って下さい。→                                                                                                    |
| -<br>1. コンピ<br>ある『                                                                        | ュータ実習室等のPC等で「山<br>5000 アカウントパスワード変勢                                                                                                    | ロ東京理科大学のコンピュータ利用案内」 のページに。<br>更」から行う。。                                                                                                    |
| 2. スマホ                                                                                    | 、その色のPC等から、直接下i                                                                                                    | 記のページを参照して行う。                                                                                                    |
| ht                                                                                        | tps://auth.soc                                                                                                    | u.ac.jp/                                                                                                    |
| 手順例。<br>1.「ユーザ™                                                                           | ebVI」が聞くので、「ユーザ名                                                                                                    | i」、「パスワード」を入力後、「ログイン」をクリック。                                                                                                    |
|                                                                                           | ユーザWeb/J<br>コーザ&<br>パスワード 日本語 〜<br>営業語(Dar/W Mrgazoj): 日本語 〜<br>営業ののなが、日本語 〜<br>でなって/SSQL0グインする<br>でなって/SSQL0グインする<br>でなって/SSQL0グインする<br>でのない、<br>パスワード満発行 |                                                                                                    |
|                                                                                           | 「「「「「「」」」の「「「「」」」であった。                                                                                                    | <u>力して、</u> 「保存」をクリック。                                                                                                    |
| י<br>2. [ב-#1                                                                             | (144) が居ての必要争例を八7                                                                                                    |                                                                                                    |
| ב .<br>2. יב- #1                                                                          | 「報5」 が同く の必要争例を入え                                                                                                    | (1879年) 設定するパスワードを入力。<br>のパスワードを入力。                                                                                                    |
| 2. רב - <del>יי</del> ו                                                                   | (Ref.) が聞く())起来●(現で入)                                                                                                    | 設定するパスワードを入力。<br>ロパスワード: 」<br>ロもう一度入力(パスワード):。                                                                                                    |
| 2. 「ユーザ                                                                                   |                                                                                                    | 数定するパスワードを入力。<br>ロパスワード: ふ<br>ロもう一度入力(パスワード):<br>、                                                                                                    |
| 2.「ユーザ                                                                                    |                                                                                                    | <ul> <li>設定するパスワードを入力。</li> <li>ロパスワード・コ</li> <li>ロパスワード・コ</li> <li>ロもう一度入力(パスワード):</li> <li>パスワードを忘れた操合の再発行要求の設定。</li> </ul>                                                                                                    |
| 2.「ユーザM                                                                                   |                                                                                                    |                                                                                                    |
| 2.「ユーザ<br>御<br>()<br>()<br>()<br>()<br>()<br>()<br>()<br>()<br>()<br>()<br>()<br>()<br>() |                                                                                                    | <ul> <li>設定するパスワードを入力。</li> <li>ロパスワード・ユ</li> <li>ロドラー度入力(パスワード):</li> <li>パスワードを忘れた場合の再発行要素の設定。</li> <li>ご通知先メールアドレス。</li> <li>受信可能な (大学以外の) メールアドレス。</li> </ul>                                                                    |
| 2. 「ユーザ<br>2. 「ユーザ                                                                        |                                                                                                    | <ul> <li>設定するパスワードを入力。</li> <li>①パスワード: -</li> <li>○パスワード: -</li> <li>○もう 使入力(パスワード): -</li> <li>パスワードを忘れた場合の再発行要素の設定。</li> <li>○通知先メールアドレス。</li> <li>受信可能な(大学以外の)メールアドレス。</li> <li>スマホや個人所有のアドレス。</li> </ul>                        |
| 2. [] + +++<br>2. [] ++++<br>() ++++<br>() +++++<br>() ++++++++++++++++++++++++++++++++   |                                                                                                    | <ul> <li>設定するパスワードを入力。</li> <li>ロパスワード・ユ</li> <li>ロパスワード・ユ</li> <li>ロ・ドクー度入力(パスワード):</li> <li>パスワードを忘れた場合の再発行要求の設定。</li> <li>ロ通知先メールアドレス。</li> <li>受信可能な(大学影外の)メールアドレス</li> <li>スマホや個人所有のアドレス。</li> <li>ロ秘密の質問:/〇般密の答え:</li> </ul>   |
| -<br>2. [] ##<br>                                                                         |                                                                                                    | <ul> <li>設定するパスワードを入力。</li> <li>ロパスワード・ユ</li> <li>ロパスワード・ユ</li> <li>ロボスワードを忘れた場合の再発行要求の設定。</li> <li>ブ通知先メールアドレス。</li> <li>受信可能な(大学以外の)メールアドレス、</li> <li>又なれや個人所有のアドレス。</li> <li>一秘密の質問:/〇秘密の答え::</li> <li>再発行要求時に確認する合言葉。</li> </ul> |

## 配布された 初期パスワードを手元に 準備してください。

あなたの初期パスワードです。

2 パスワード変更サイトのURLです。

スマホ(QRコード)から簡単にアクセス できます!

③パスワードの変更方法です。

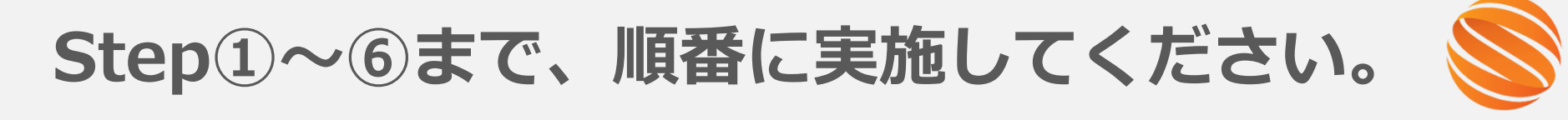

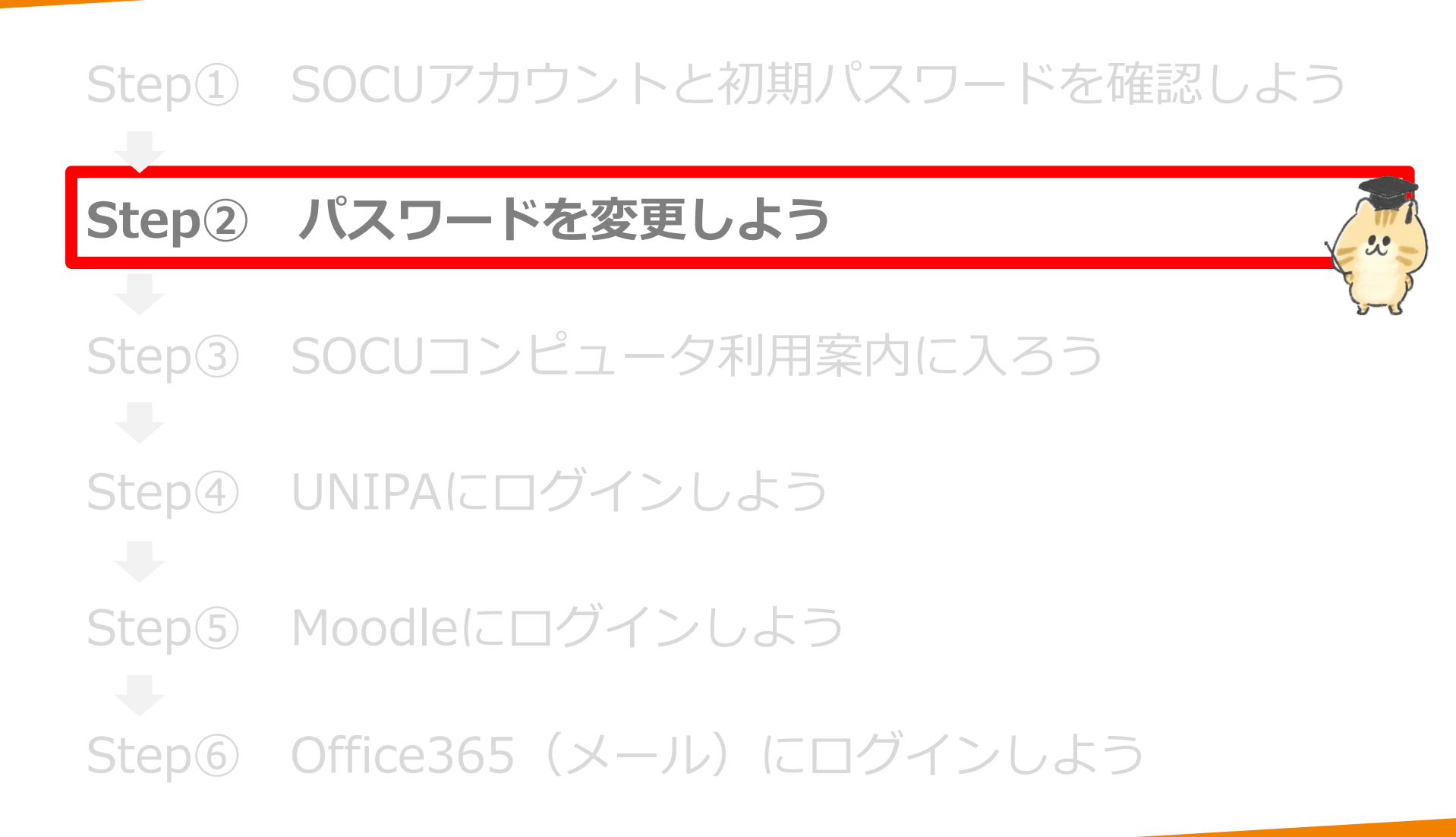

8

Step② パスワードを変更しよう

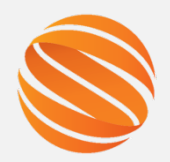

## 1. パスワード変更サイトにログインする

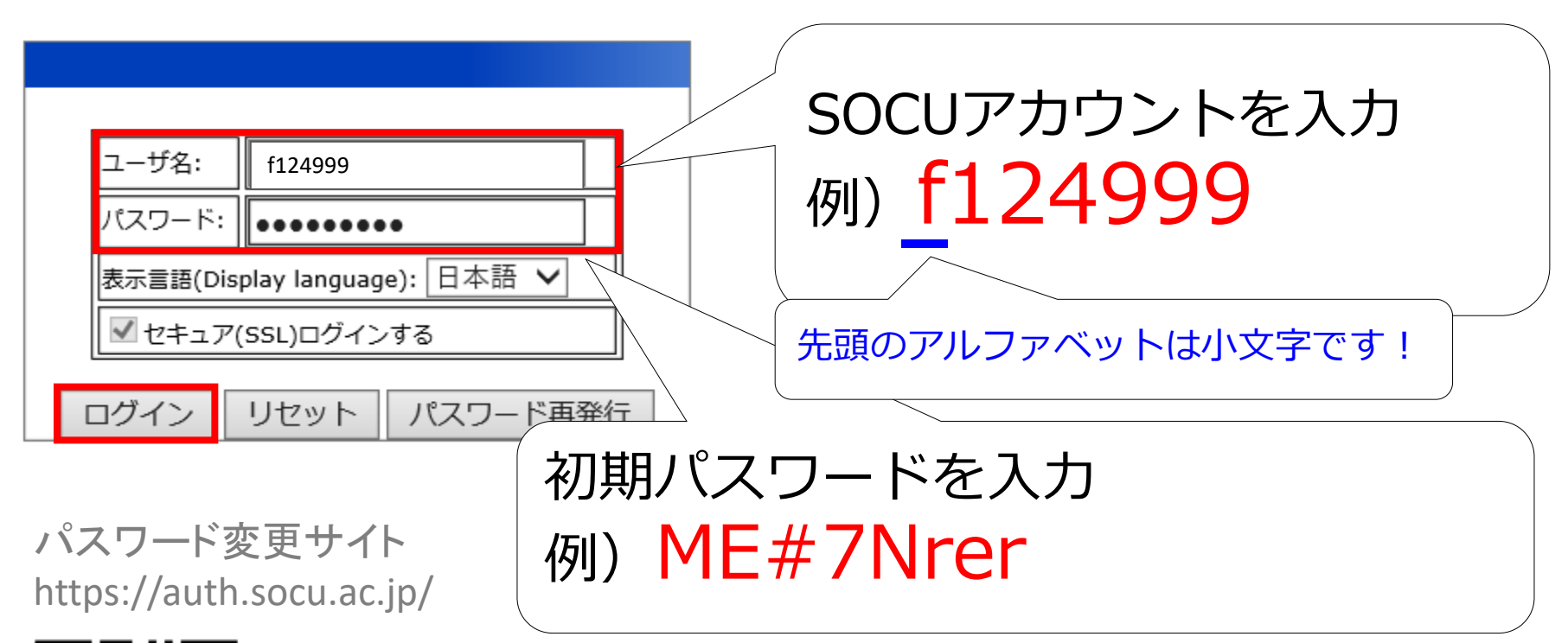

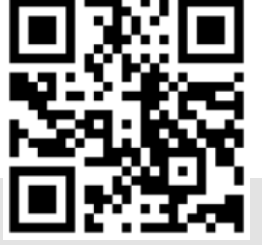

Step2 パスワードを変更しよう

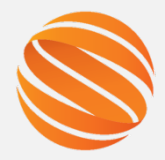

10

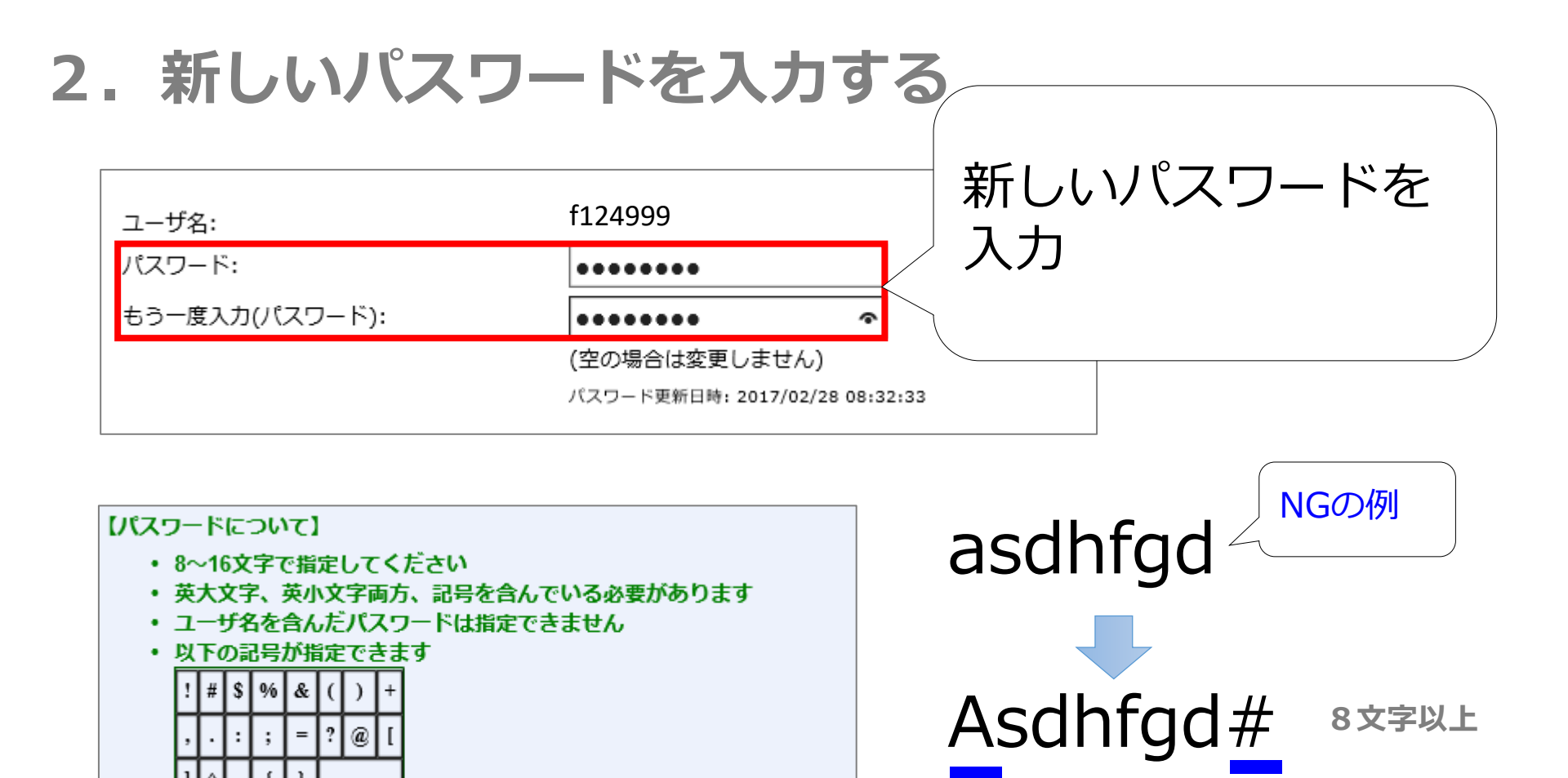

大文字

記号

Step② パスワードを変更しよう

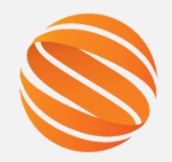

### 3. メールアドレスと秘密の質問を設定する

メールアドレスを登録することで、パスワードを忘れた場合に、 新しいパスワードの発行処理をメールで受け付けることができます。 ※必須ではありませんがなるべく設定してください。 登録をせずにパスワードを忘れた場合は、事務室窓口での手続きが必要になります。

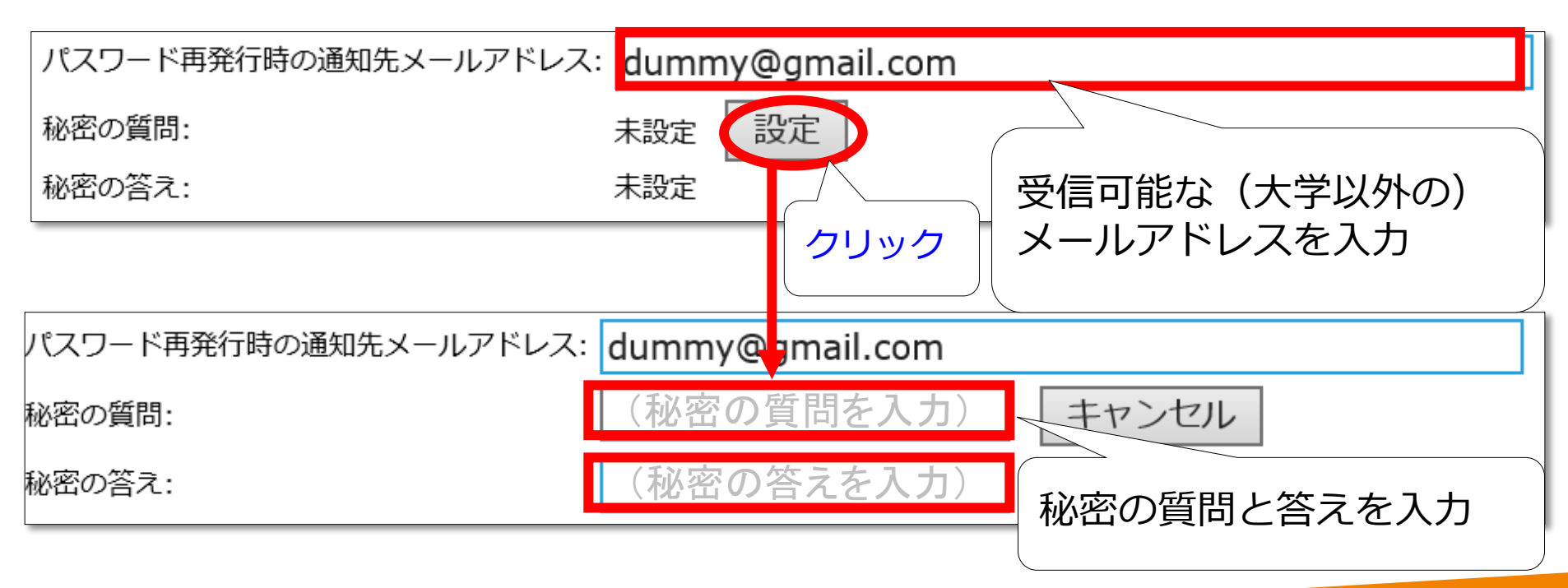

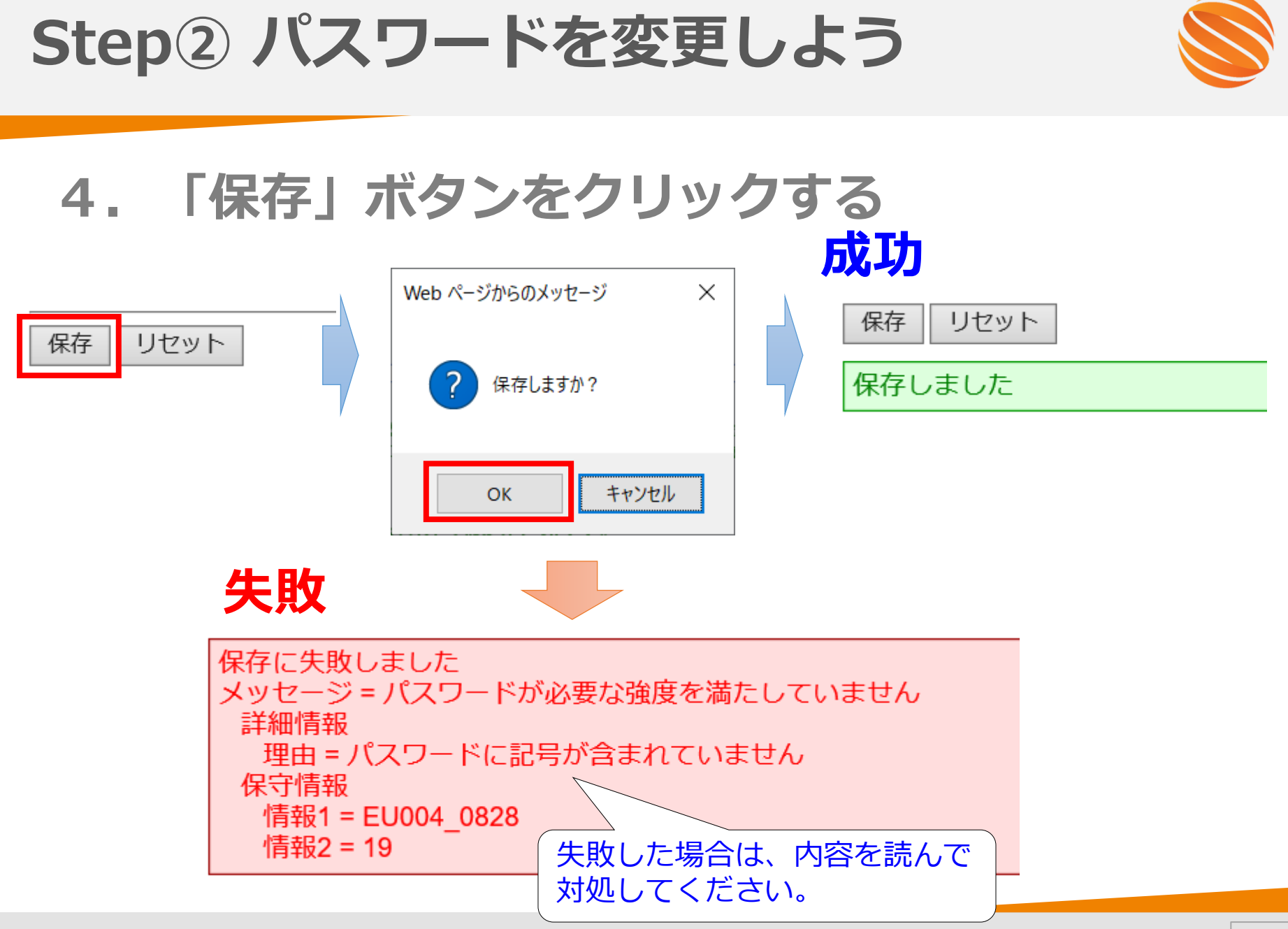

# Step①~⑥まで、順番に実施してください。

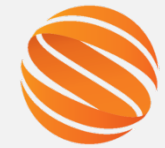

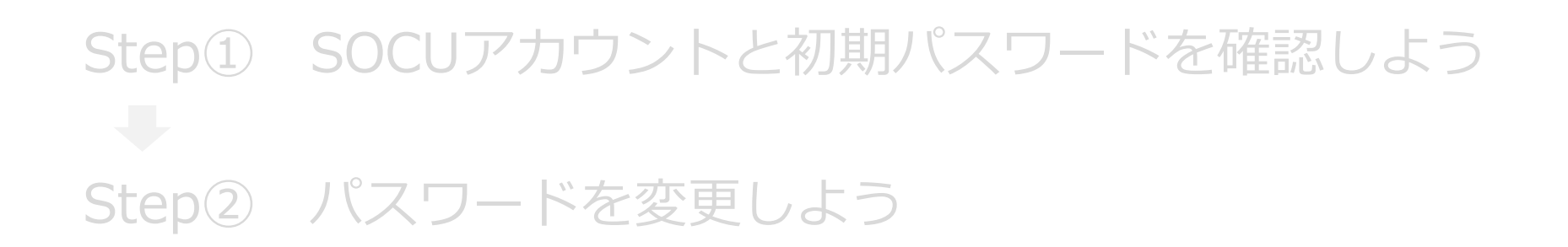

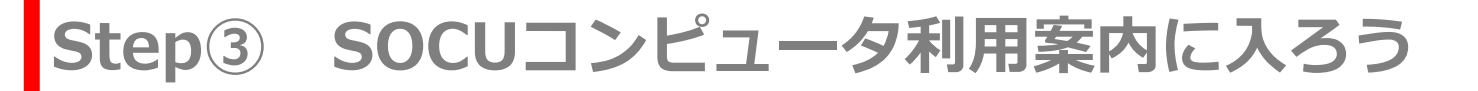

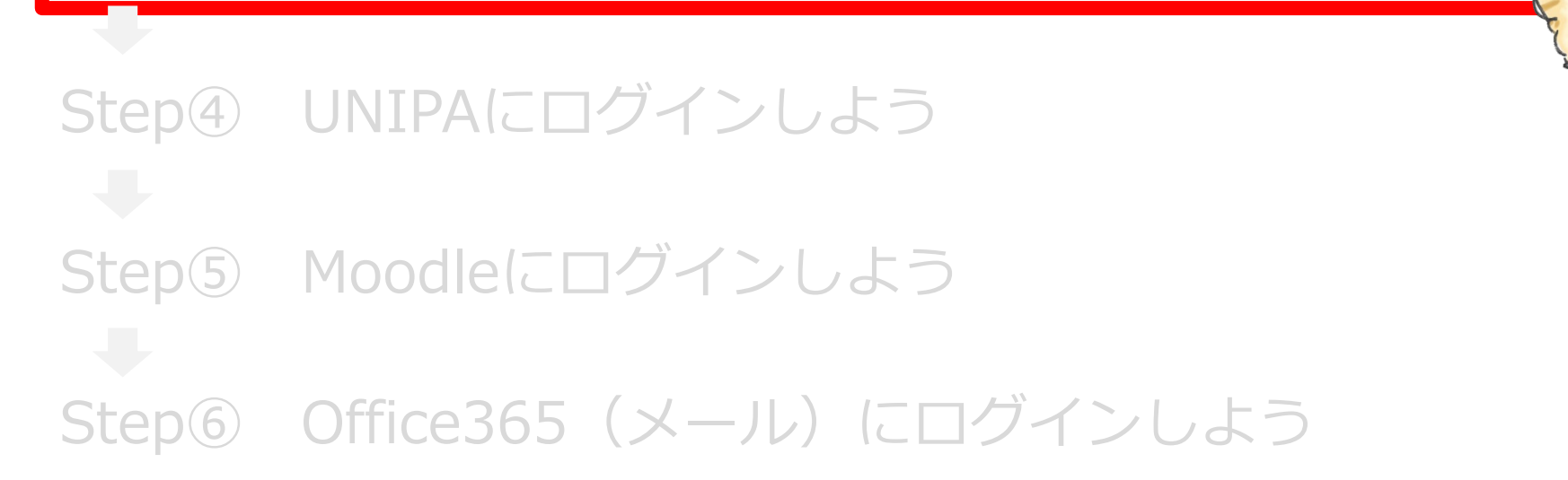

# Step③ SOCUコンピュータ利用案内に入ろう

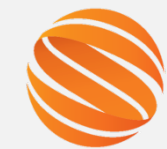

### SOCUコンピュータ利用案内とは? 本学の情報設備や提供サービスについての総合案内サイトです。

### **アクセスしてみよう!** PCまたはスマホから、SOCUコンピュータ利用案内にアクセスしてみま しょう。

<PC>

<スマホ>

http://www.ed.socu.ac.jp/

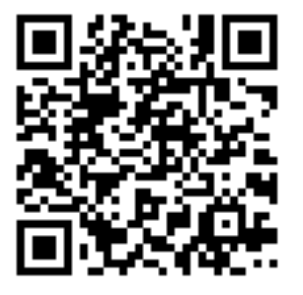

QRコード (SOCUコンピュータ利用案内)

# Step③ SOCUコンピュータ利用案内に入ろう

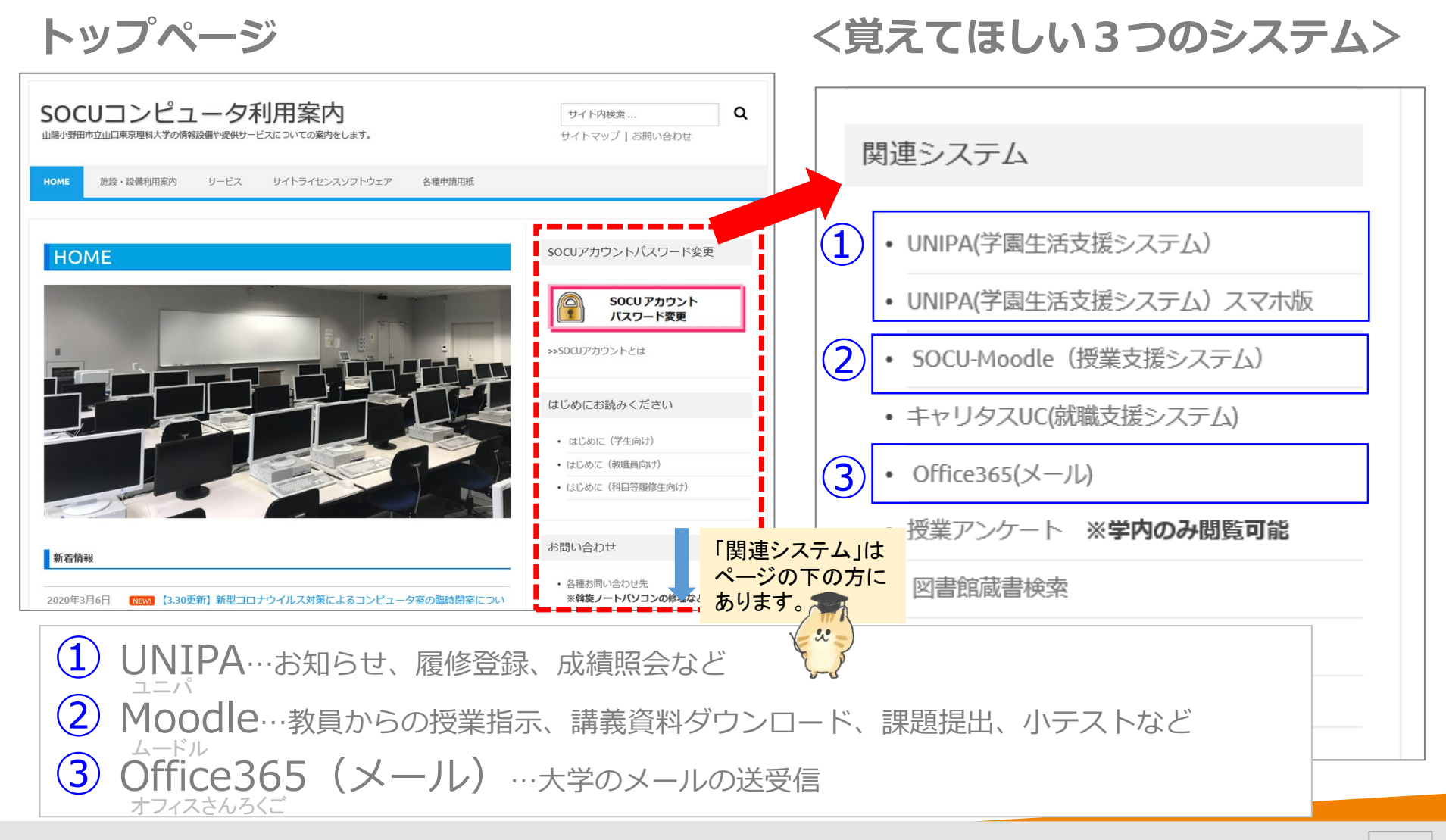

# Step①~⑥まで、順番に実施してください。

SOCUアカウントと初期パスワードを確認しよう Step(1) Step② パスワードを変更しよう SOCUコンピュータ利用案内に入ろう Step(3) Step④ UNIPAにログインしよう Step⑤ Moodleにログインしよう Step⑥ Office365 (メール) にログインしよう

# Step④ UNIPAにログインしよう

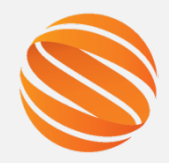

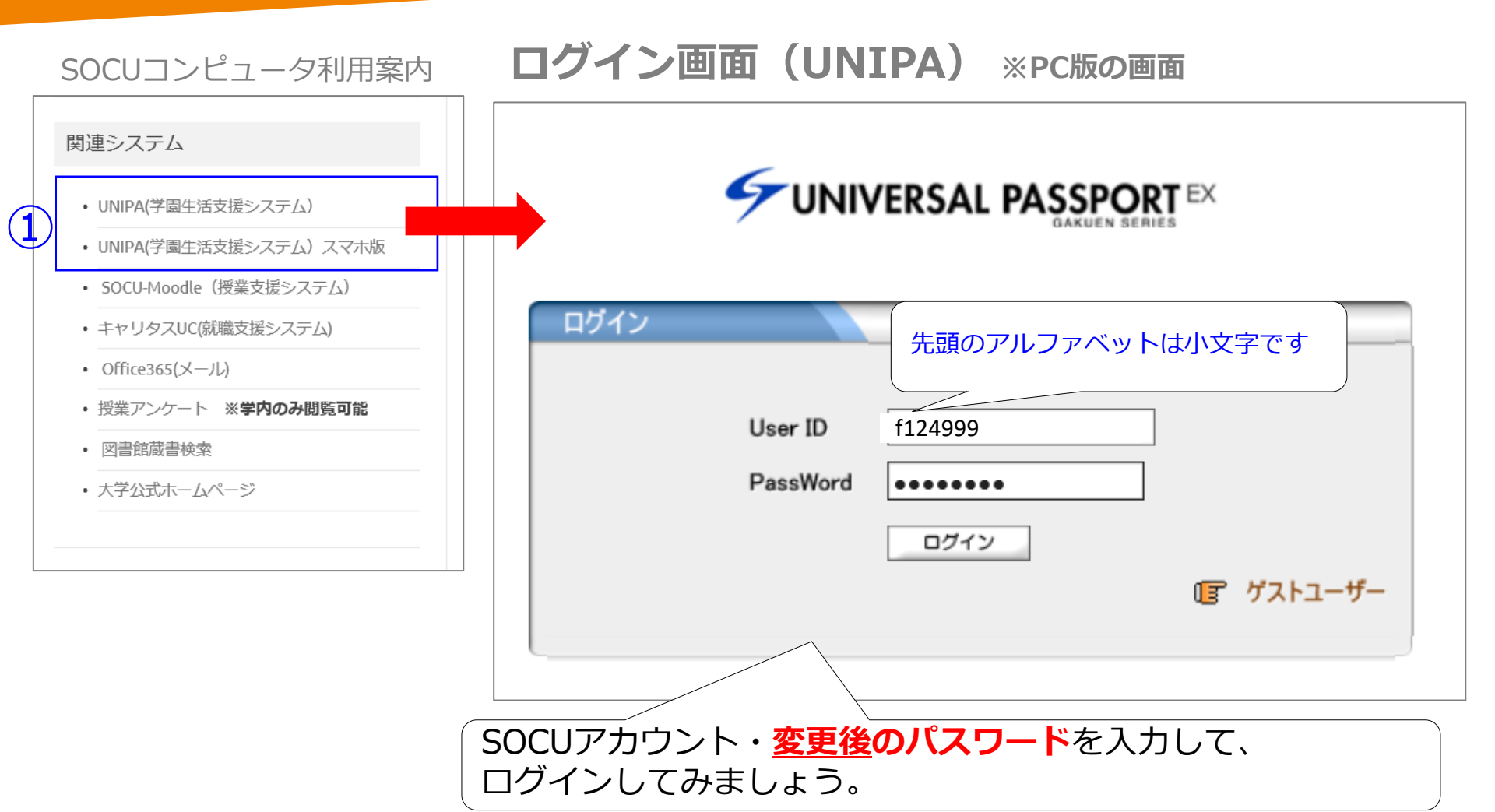

# Step④ UNIPAにログインしよう

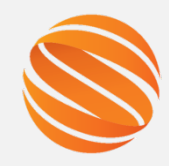

#### ログイン後の画面(UNIPA) ※PC版の画面

| 個人情報 履修関連                                                                                                    | 技業関連 成績関連 アンケート 安否確認回答                                                                                                    | ニーム   メール設定   サイトマップ   ログアウト                 |                                                                                                    |
|----------------------------------------------------------------------------------------------------|----------------------------------------------------------------------------------------------------|----------------------------------------------|----------------------------------------------------------------------------------------------------|
| ボーダル       休日       スゲジュール         日       月、火、水、木、金、土       1       2       3       4         5       6       7       8       9       10       11         12       13       14       15       16       17       18         19       20       21       22       23       24       25         26       27       28       29       30 <b>技業情報</b> 協当する授業はありません         4月17日(金)       該当する授業はありません | お知らせ     (工学部)新学期ガイダンス及び授業開始の予定について(4月16日更新)[2020/04/16]     2020年度第1学期履修登録こついて(416変更)[2020/04/16]     4月17日の学科ガイダンスについて(1年生)[2020/04/16]     4月17日の学科ガイダンスについて(1年生)[2020/04/16]     な和2年度 授業開始日の再繰り下げ方について(4月16日更新)[2020/04/16]     やお公共団体・民間団体等奨学会について[2020/04/16]     地方公共団体・民間団体等奨学会について[2020/04/15]     地方公共団体・民間団体等奨学会について[2020/04/15]     本市(自動車・バイク・原付)通学の手続きについて[2020/04/15]     本市(自動車・バイク・原付)通学の手続きについて[2020/04/15]     な形は、たちの営業日時について[2020/04/14]     資料延滞にかかる督促メール及び返却について[2020/04/13]     不特定多数の人と接する可能性のあるアルバイトの自粛要請について[2020/04/10]     全19件 全て表示する     就職活動に関する相談について[2020/04/14]     はのまでしいて[2020/04/14]     は使き地話日書の取り扱いについて[2020/04/14] | お知らせの確認、<br>成績照会などが「<br>詳細は「UNIPA利<br>説明します。 | 、履修登録、<br>できます。<br>用説明会」で                                                                                                    |
| 山陽小野田市立山口東京理科大学<br>東京理科大学<br>公立諏訪東京理科大学                                                                                                    | <ul> <li>□ 履歴書および封箚について [2020/03/24]</li> <li>全6件 全て表示する</li> <li>         を合件 全て表示する          基学金      </li> <li>         地方公共団体・民間団体等奨学金について【4/15更新】[2020/04/15]         </li> <li>         ● 日本学生支援機構 給付・貸与奨学金 新規申込にかかわる重要なお知らせ [2020/04      </li> <li>         か国政府等奨学金について [2020/02/07]         </li> <li>         全3件     </li> </ul>                                                                                                    | /09]                                         | a contraction of the second second se |

# Step①~⑥まで、順番に実施してください。

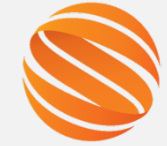

Step① SOCUアカウントと初期パスワードを確認しよう Step② パスワードを変更しよう SOCUコンピュータ利用案内に入ろう Step3 Step④ UNIPAにログインしよう Moodleにログインしよう Step<sup>5</sup> Step⑥ Office365 (メール) にログインしよう

## Step 5 Moodleにログインしよう

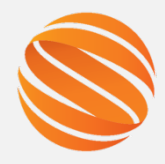

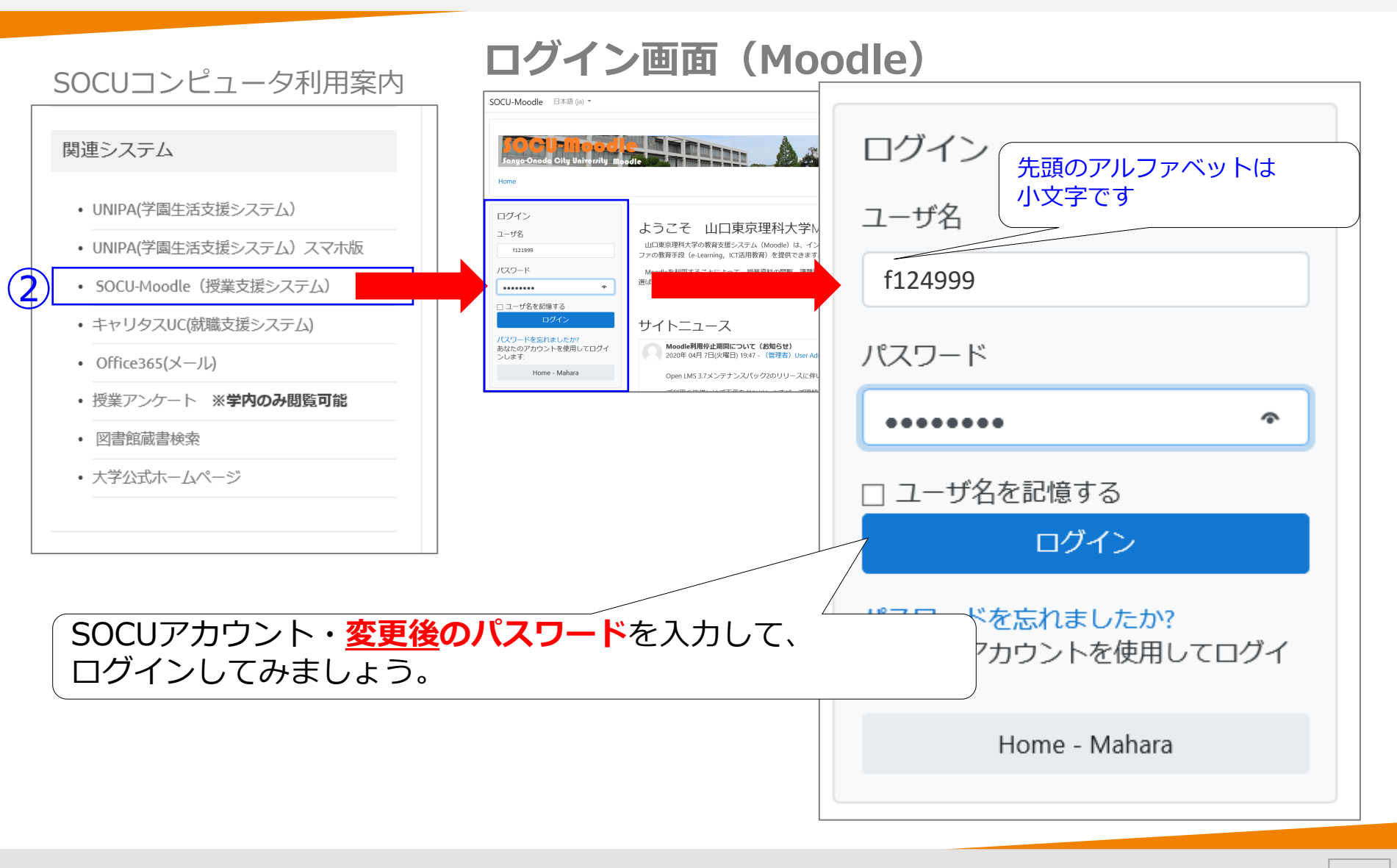

## Step 5 Moodleにログインしよう

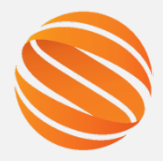

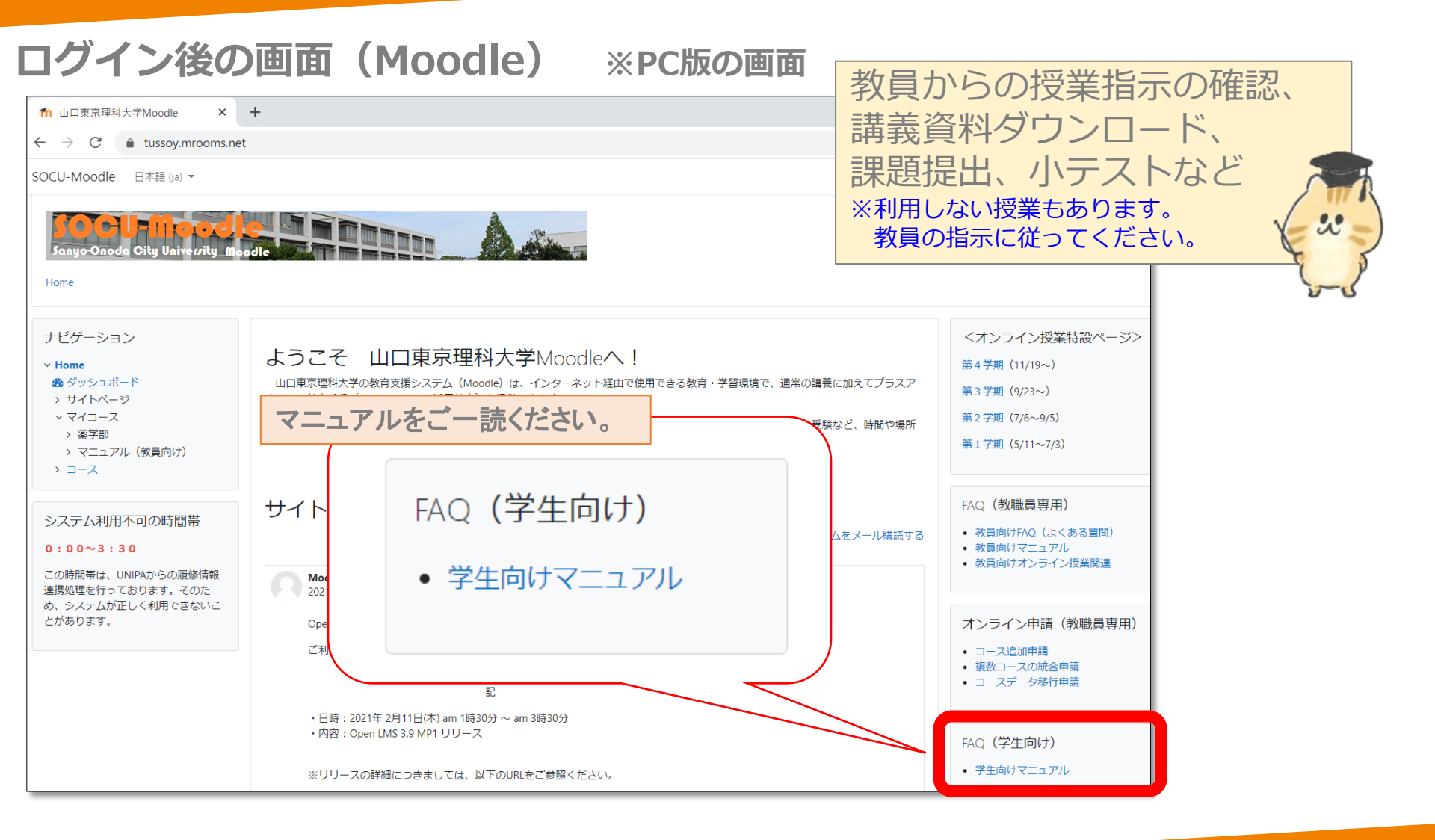

## Step 5 Moodleにログインしよう

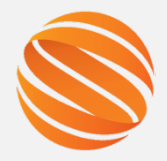

#### ログイン後の画面(Moodle) マニュアルに記載の内容をちょっとだけ説明します。

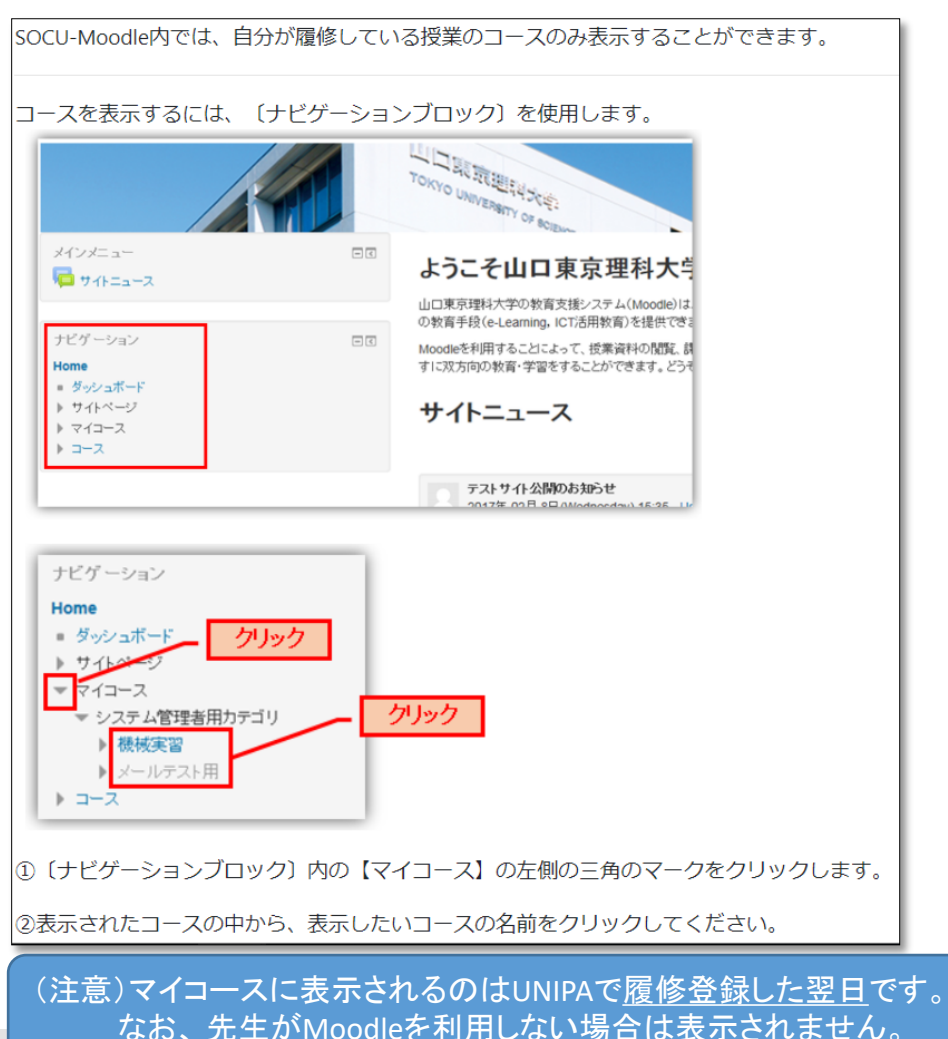

授業の内容を確認しよう コースには、次の内容が表示されます。 TUSY-Moodle 機械実習 授業名 Home ▶ システム管理者用力テゴリ ▶ 機械実習 ナビゲーション 初めに Home タッシュボード う シラバス ▶ サイトページ 教材 授業のシラバスです。 ▼ 現在のコース (授業コンテンツ) ▼ 機械実習 ▲ 山口東京理科大学ホームページ ▶ 参加者 1 15-12 🧹 小テスト ) 初めに ▶ トピック1 ▶ 授業資料 トピック1 関連動画 ▶ ブックテスト 教育環境の利用 ▶ 課題提出 山口東京理科大学 ▶ 小テスト Garoon ▶ アンケート ディスカッション ➡ 授業概要 ▶ トピック10 ▶ マイコース ) コース 授業資料 管理 ● 第一回 授業資料 ▼ コース管理 ■ 評定 \* 🛄 補助教材 ▲ コンビテンシー test1.png I Joule評定者 test1.ppg Joule N-1

# Step①~⑥まで、順番に実施してください。

SOCUアカウントと初期パスワードを確認しよう Step(1) Step② パスワードを変更しよう Step③ SOCUコンピュータ利用案内に入ろう UNIPAにログインしよう Step<sub>4</sub> Step⑤ Moodleにログインしよう Office365 (メール) にログインしよう Step<sub>6</sub>

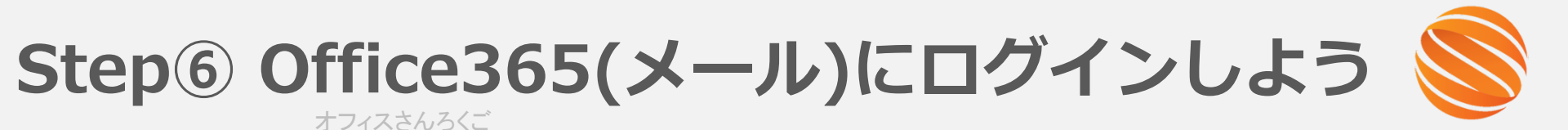

メールアドレスは学籍番号が F124999 の場合、 f124999@ed.socu.ac.jp になります。

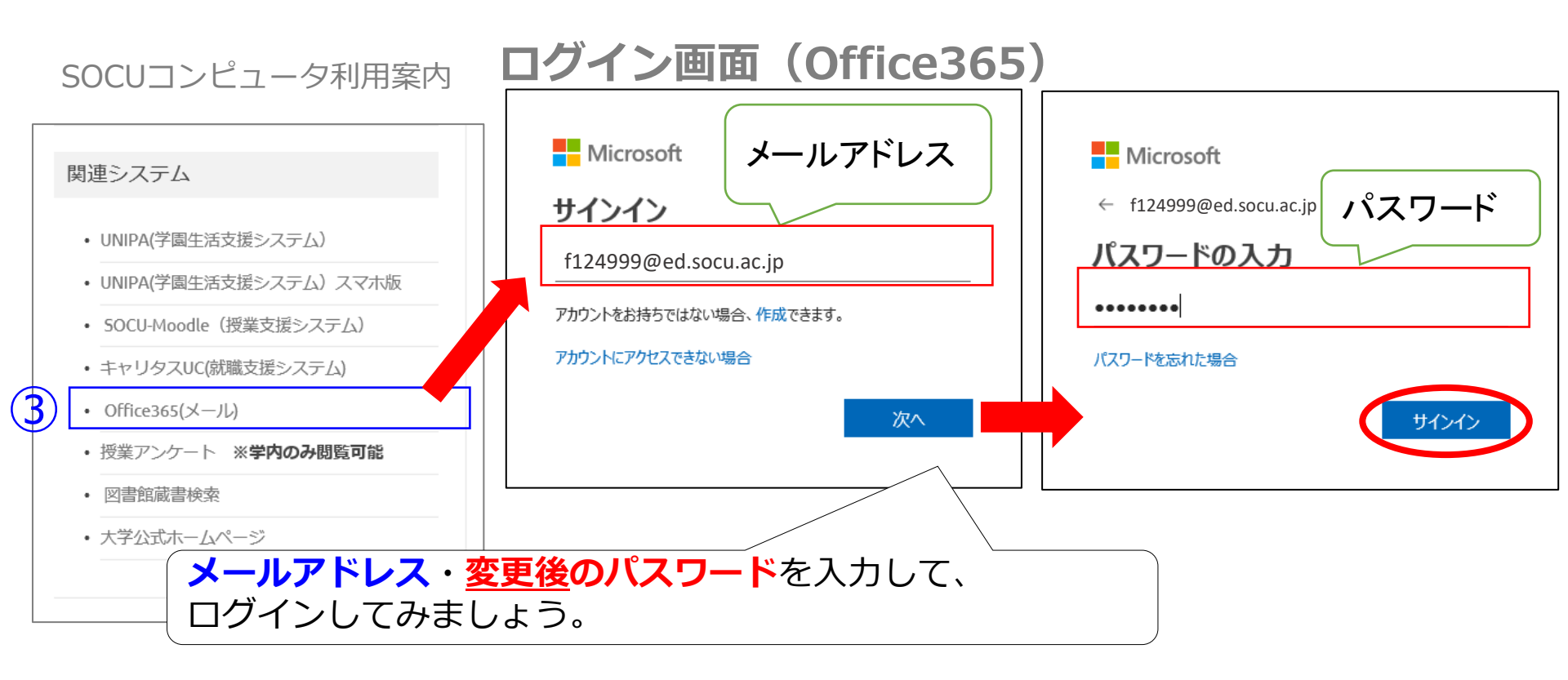

Step⑥ Office365(メール)にログインしよう オフィスさんろくご

#### ログイン後の画面(Office365)※PC版の画面

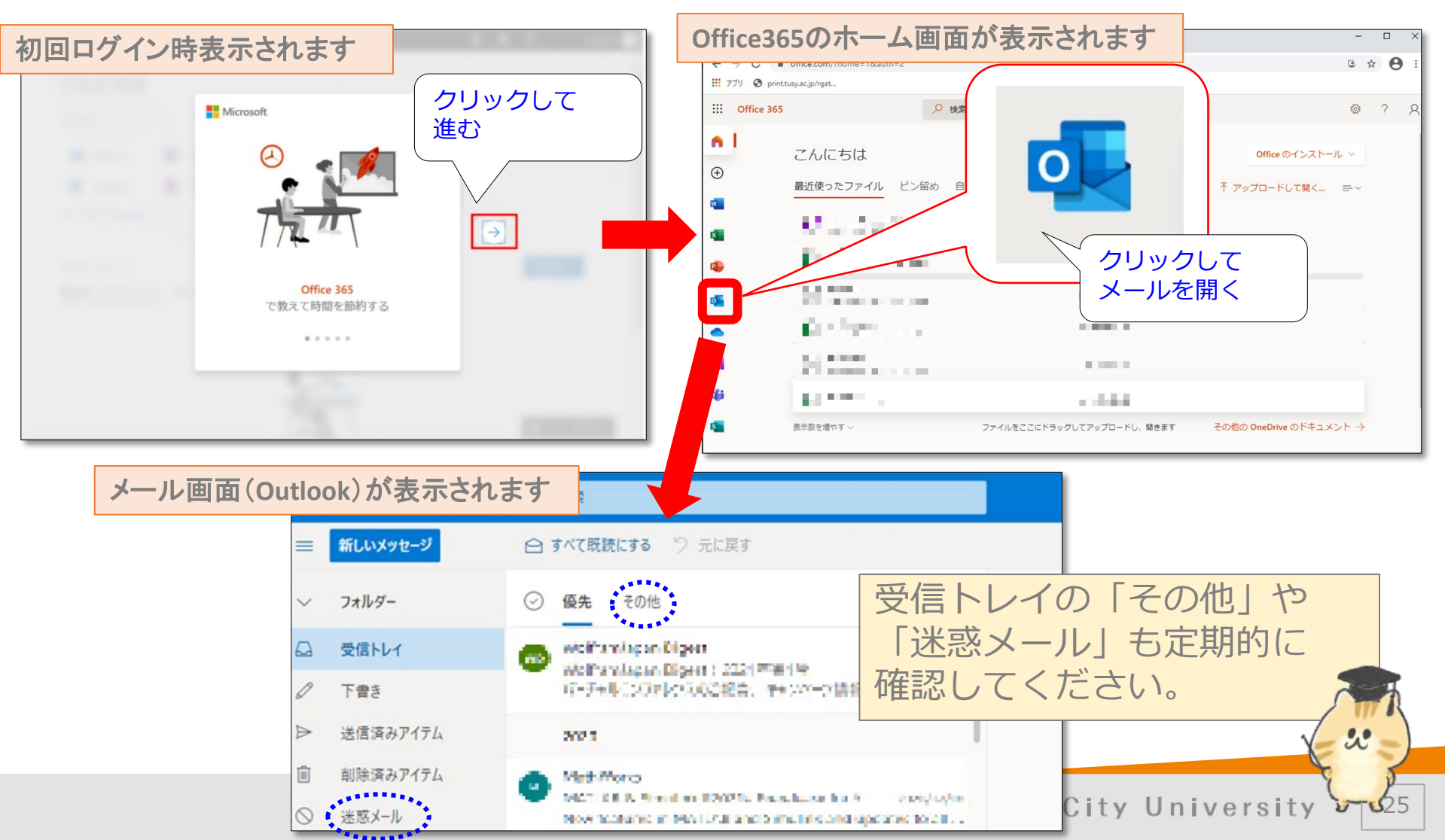

## Step1~⑥までの問い合わせ先について

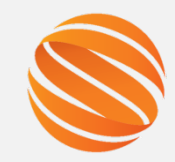

初期パスワードを紛失した、どうしてもログインできないといった場合は 3号館1階 情報システム課までお越しください。(平日9:00-17:00 (12:45-13:45除く))

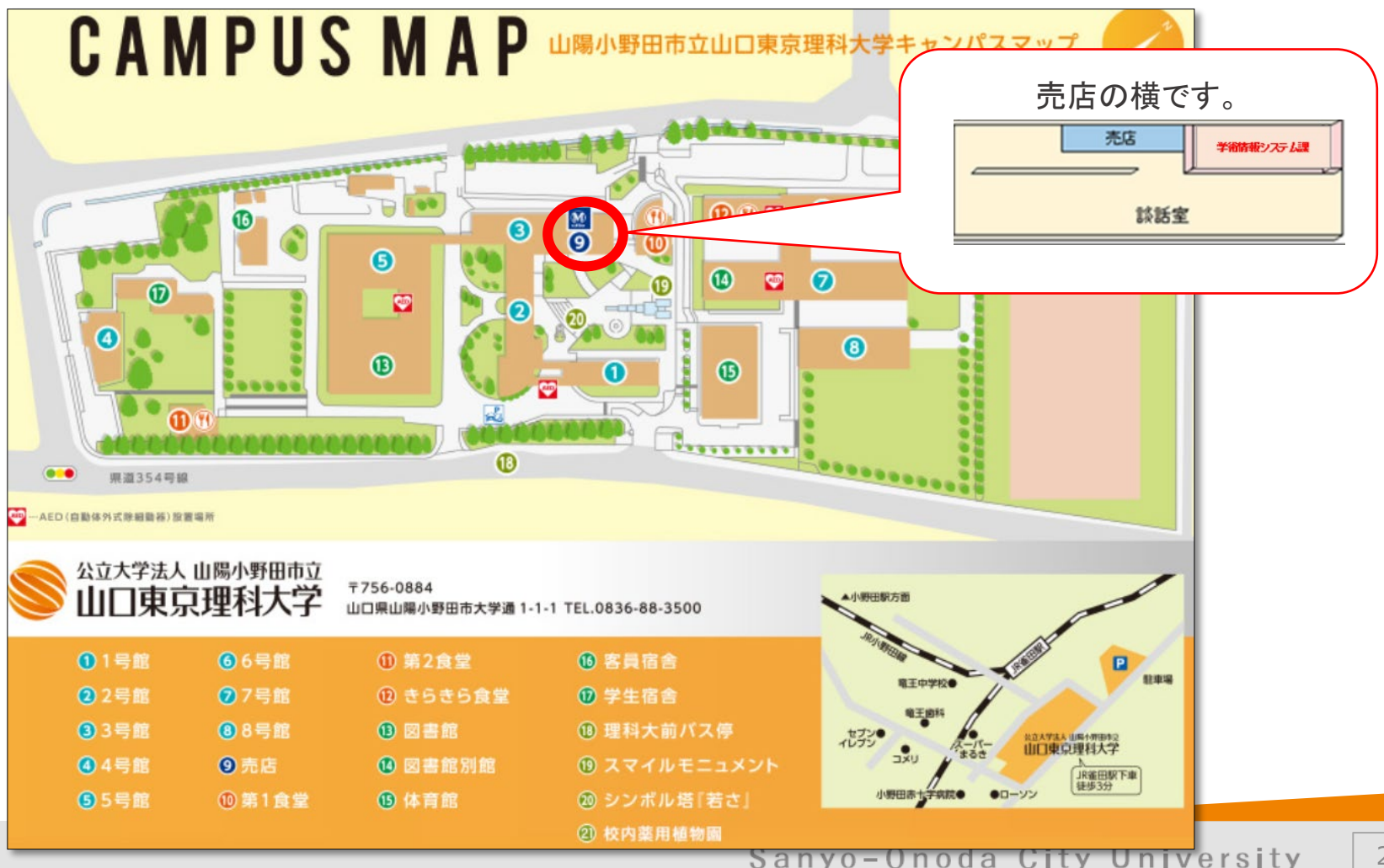

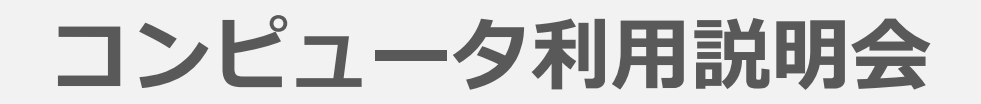

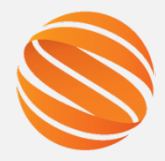

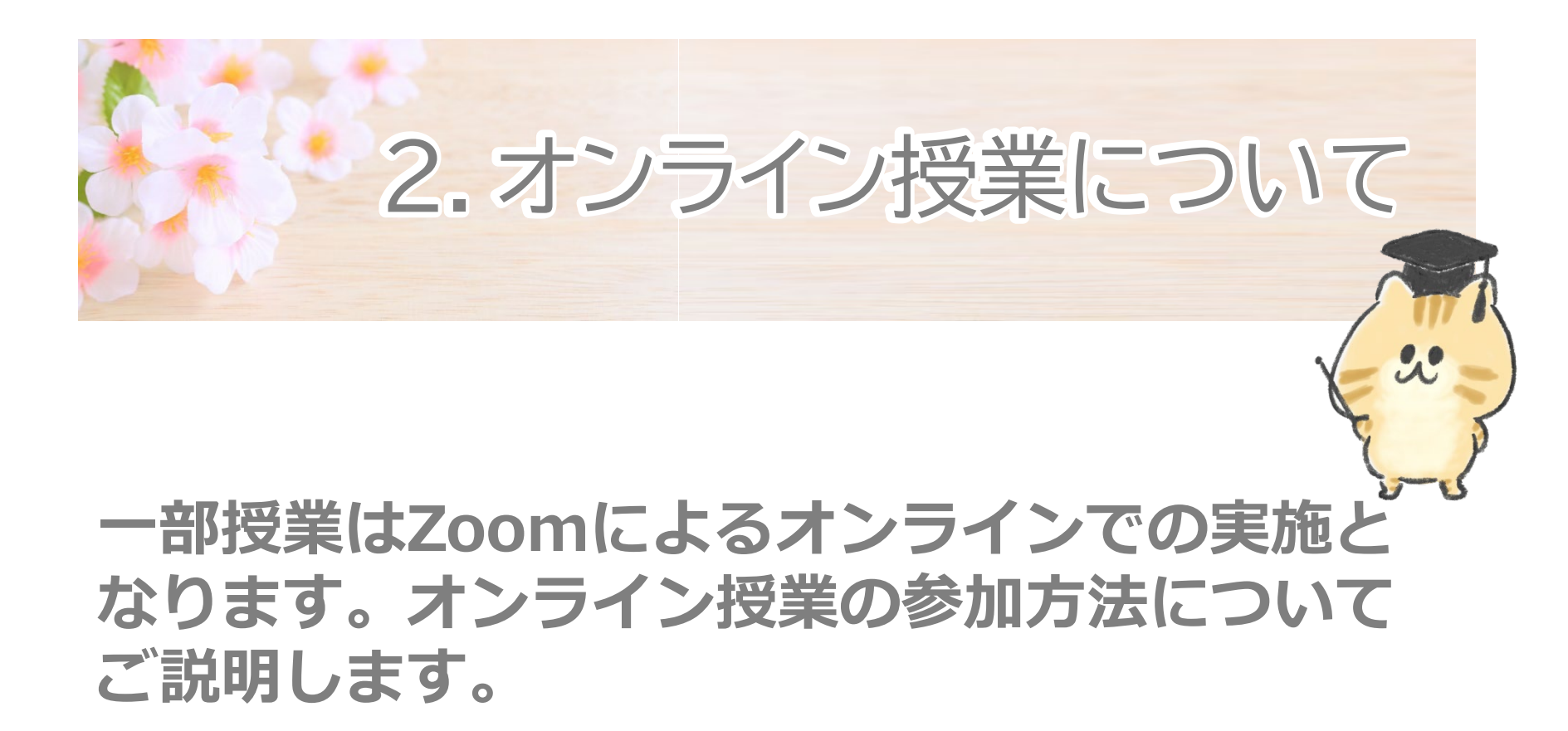

2. オンライン授業について

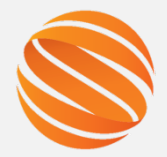

2

### オンライン授業に関する資料はMoodleの 【オンライン授業特設ページ】に掲載しています。

| 日本語 (ja) ~                                                                                                    | 28 _ ~                                                                                            |  |  |  |  |
|----------------------------------------------------------------------------------------------------|---------------------------------------------------------------------------------------------------|--|--|--|--|
| 山口東京理科大学Moodle                                                                                                    |                                                                                                   |  |  |  |  |
| おかえりなさい 🏣 さん! 🤞                                                                                                    |                                                                                                   |  |  |  |  |
| <ul> <li>ナビゲーション</li> <li>Home</li> <li>ダッシュボード</li> <li>サイトページ</li> <li>マイコース</li> <li>適年度コース</li> <li>マニュアル(教員向け)</li> <li>コース</li> <li>ト,フニト/利田不可/の時間準</li> <li>メーム</li> </ul> | 使用できる教育・学習環境で、通常の購養に加えてプラスアルファの教育手段<br>ヨン、アンケートの回答、小テストの受験など、時間や場所を選ばすに双方向の<br>・教員は<br>・教員<br>・教員 |  |  |  |  |
| <掲載内容><br>・事前に準備すること<br>・オンライン授業への参加方法<br>・Zoomの操作方法<br>・Moodleリンク集<br>など                                                                                                    | <オンライン授業特設ページ><br>オンライン授業(2023年度)                                                                 |  |  |  |  |

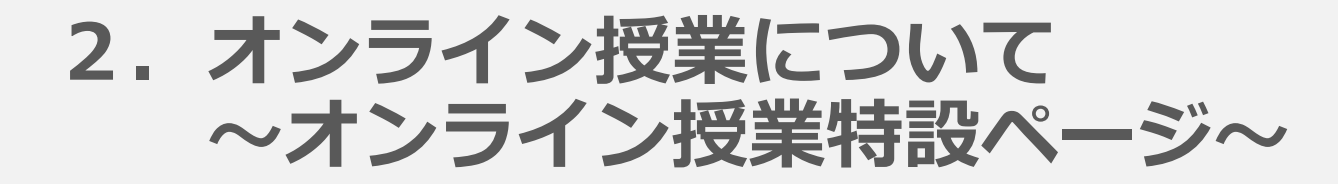

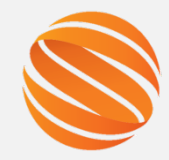

3

| 日本語 (a) ~ オンライン授業(2)                                                                                                    | 023年度)                                                                                                    |
|----------------------------------------------------------------------------------------------------|----------------------------------------------------------------------------------------------------|
| Home / コース / オンライン授業 / オンライン                                                                                                    | ノ授業(2023年度)                                                                                                    |
| ナビゲーション<br>Home                                                                                                    | <ul> <li>◆ お知らせ</li> <li>(2023/ 9/12) 「Moodleリンク集(後期)」を公開しました。</li> <li>(2023/ 4/ 7) 「Moodleリンク集(前期)」を公開しました。</li> <li>(2023/3/31) 「オンライン授業(2023年度)」を公開しました。</li> </ul> |
| <ul> <li>&gt; マニュアル(教員向け)</li> <li>&gt; コース</li> <li>&gt; オンライン授業</li> <li>&gt; オンライン授業(2023年度)</li> <li>③ コンピテンシ</li> <li>囲 評定</li> <li>&gt; はじめに</li> <li>&gt; 1. 事前準備</li> <li>&gt; 2. オンライン授業の参加方<br/>法・録画データ視聴方法</li> </ul> | <ul> <li>✓ はじめに</li> <li>2023年度のオンライン授業についての説明をまとめたページです。</li> <li>新入生の方へ<br/>必ず全ての資料に目を通してください。</li> <li>在学生の方へ<br/>オンライン授業の受講方法は昨年と同じです。</li> </ul>                   |
| <ul> <li>&gt; 3. Zoomの操作方法</li> <li>&gt; 4. Q&amp;A集</li> <li>&gt; 5. Moodleリンク集(後期)</li> <li>※随時更新</li> <li>&gt; 6. 自宅や自分のPC等からの受<br/>講が難しい方へ</li> </ul>                                                                        | <ul> <li>✓ 1. 事前準備</li> <li>         オンライン授業受講の手引き [事前準備編]      </li> </ul>                                                                                             |
| > トビック9<br>> トピック10<br>> トピック11<br>> トピック12<br>> トピック13                                                                                                    | ◆ 2. オンライン授業の参加方法・録画データ視聴方法                                                                                                    |

### 2. オンライン授業について ~オンライン授業特設ページ~

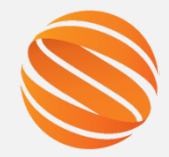

4

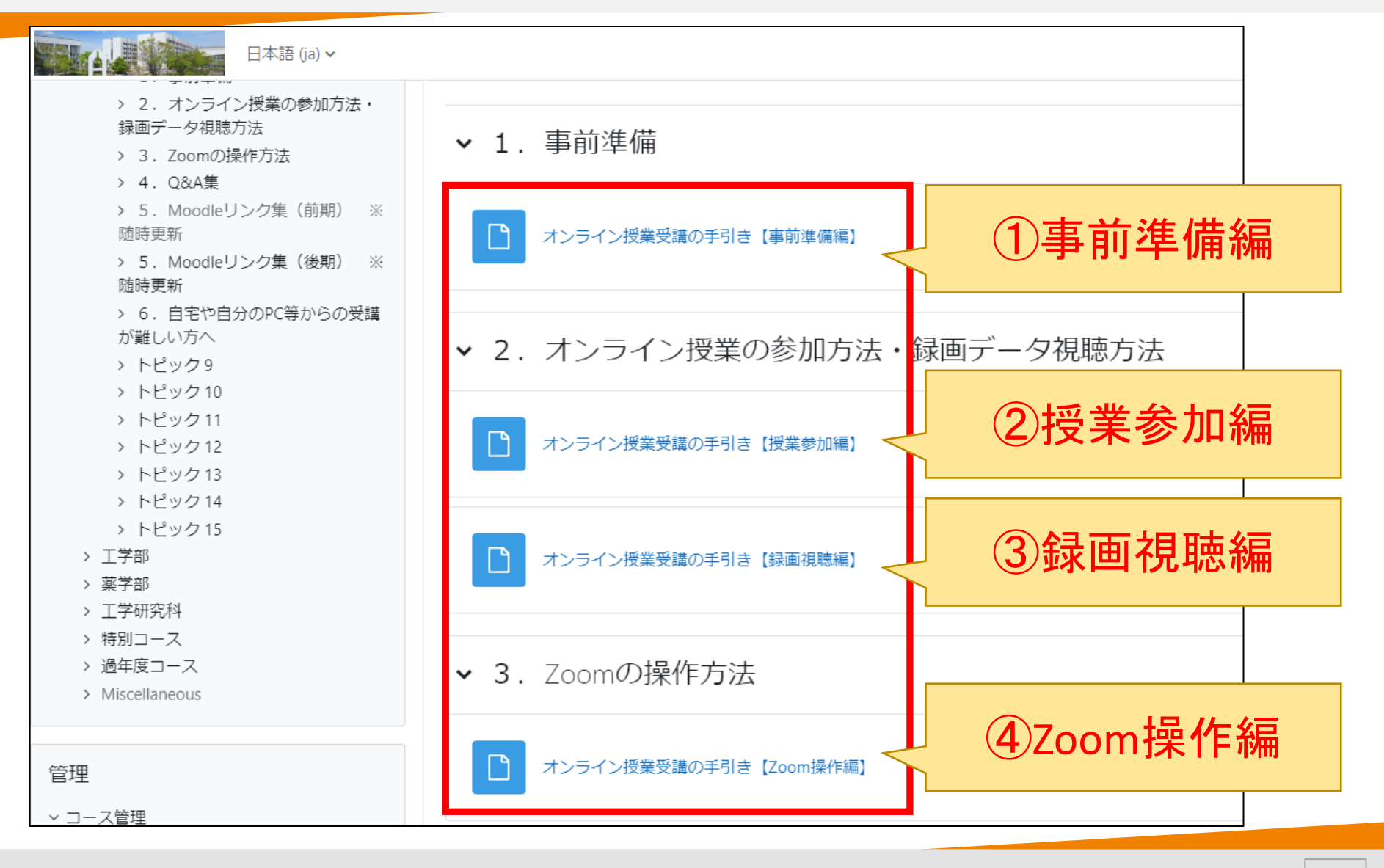

### 2. オンライン授業について ~オンライン授業特設ページ~

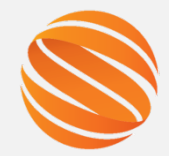

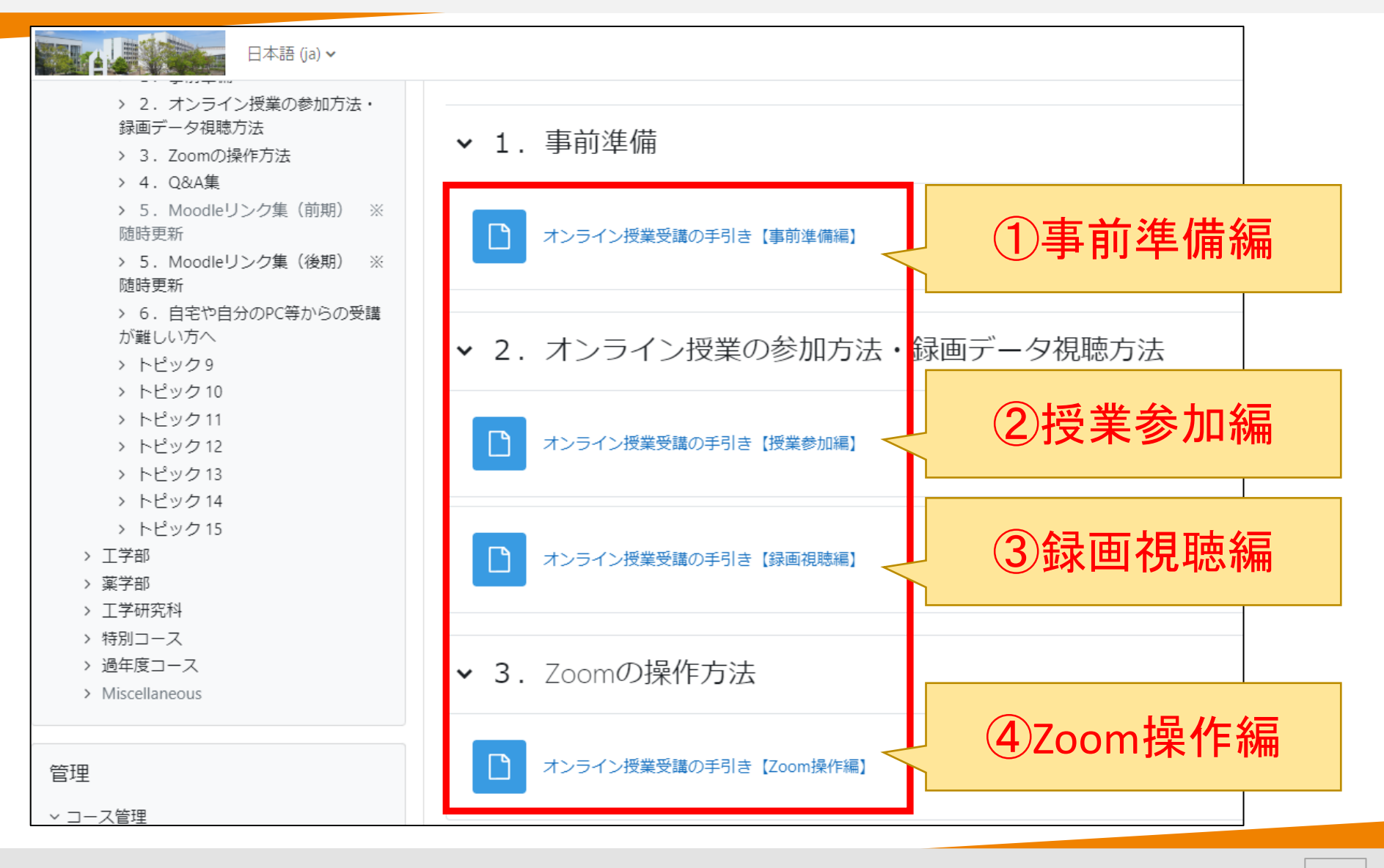

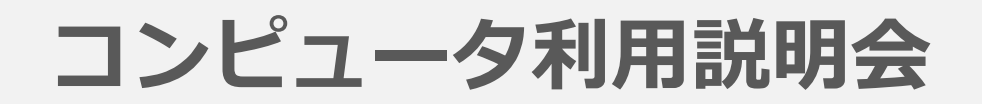

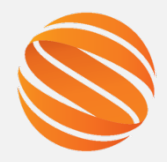

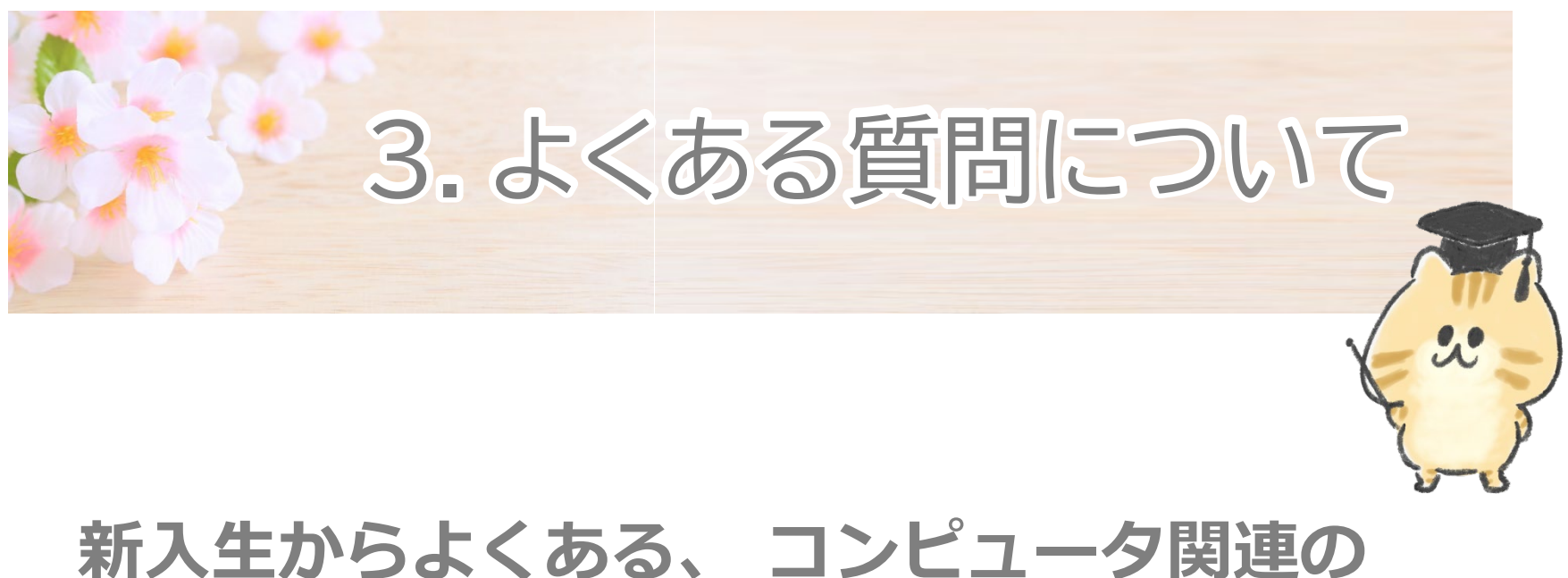

### 新入生からよくある、 コンビュータ関連の 質問についてご説明します。

## 3. よくある質問について

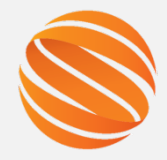

 新入生からよくある質問について、SOCUコンピュータ 利用案内の〔新入生向けページ〕に掲載しています。

#### http://www.ed.socu.ac.jp/firstyear/

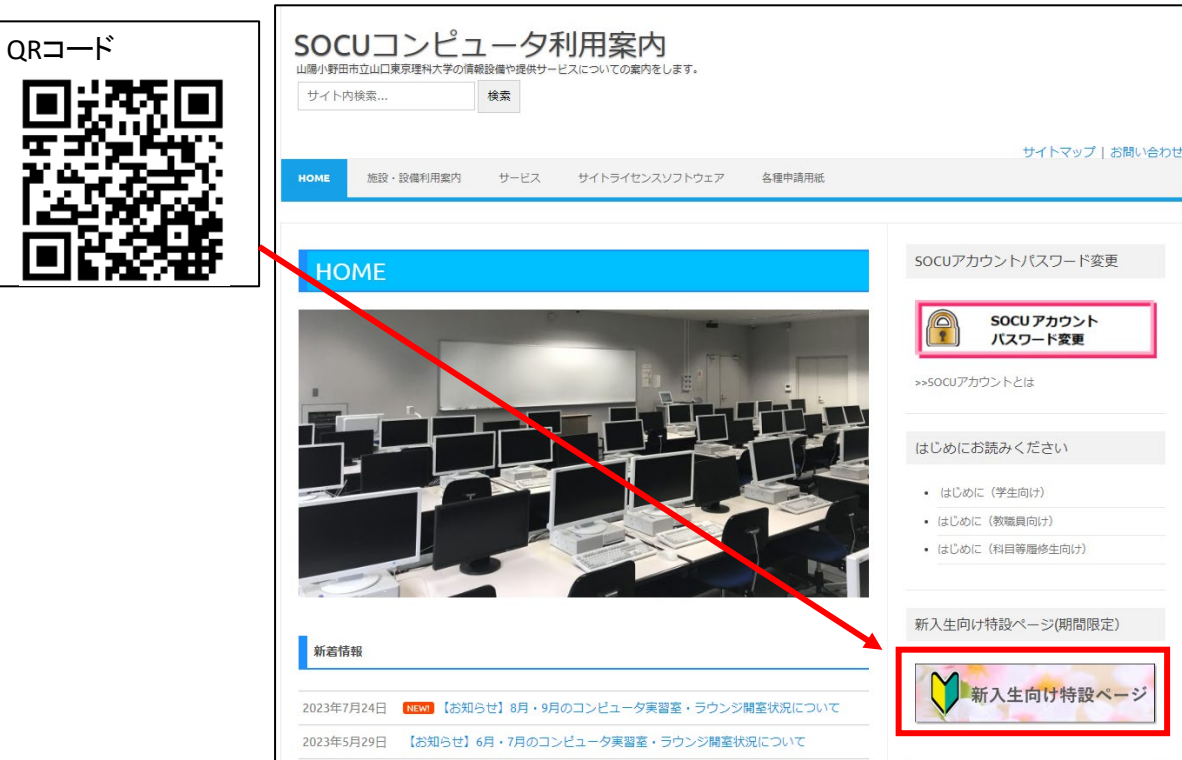

## 3. よくある質問について

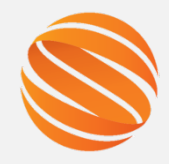

| <b>SOCUコンピュータ利用案内</b><br>山陽小野田市立山口東京理科大学の情報設備や提供サービスについての案内をします。<br>サイト内検索 検索                                                                                                    |                 |
|----------------------------------------------------------------------------------------------------|-----------------|
| uous 始み、30時利用や内 せービス サイトニノヤンフリフトウィマ 友語由時用紙                                                                                                    | サイトマップ   お問い合わせ |
| NOME 加設・設備利用条約 ジービス ジイドブイビンスシンドブエア 合性平明用和                                                                                                    |                 |
| HOME > 2023年度新入生向け特設ページ                                                                                                    |                 |
|                                                                                                    |                 |
| 2023年度新入生向け特設ページ                                                                                                    |                 |
|                                                                                                    |                 |
| 加入工がうよくのる負担がの担当(リング)をよこのた何設へ「ノビダ(初回岐にム南)。                                                                                                    |                 |
| • 2023年度コンピュータ利用説明会スライド資料 🏌                                                                                                    |                 |
| PCセットアップ関連                                                                                                    |                 |
| <ul> <li>新しいPCを初めて起動しました。まずどうしたらいいでしょうか?</li> <li>⇒ Windows11の初期セットアップ方法(マイクロソフトアカウント)          ○ をご確認ください。     </li> <li>(必ずしもこの通り設定する必要はありません。一例として参考にしてください。)         ○ レーマーン・ション・ション・ション・ション・ション・ション・ション・ション・ション・ショ</li></ul> |                 |
| <ul> <li>Office製品(パワーボイントやエクセル)をインストールしたいです。</li> <li>⇒ MicrosoftOfficeの無償提供についての「利用手順」をご確認ください</li> </ul>                                                                                                    |                 |
| <ul> <li>大学の無線LANを利用したいです。</li> </ul>                                                                                                    |                 |
| ⇒ 無線LANの利用の「利用手順」をご確認ください。                                                                                                    |                 |
| 大学内に設置されているバソコンについて                                                                                                    |                 |
| <ul> <li>大学で自由に利用できるパソコンはどこにありますか?</li> <li>→ 大学のPC・ブリン ない実現所 (MAD) ■ たご参照ください)</li> </ul>                                                                                                    |                 |
| <ul> <li>→ <u>∧+のPC・ノリング設置場所 (MAP)</u><br/>、</li></ul>                                                                                                    |                 |
| <ul> <li>⇒ SOCUアカウントとパスワードでログインして利用できます(大学設置PCへのログイン方法 1)。</li> </ul>                                                                                                    |                 |
| 大学のパソコンはいつでも利用できますか?                                                                                                    |                 |

### 3.よくある質問について (1)PCセットアップ関連

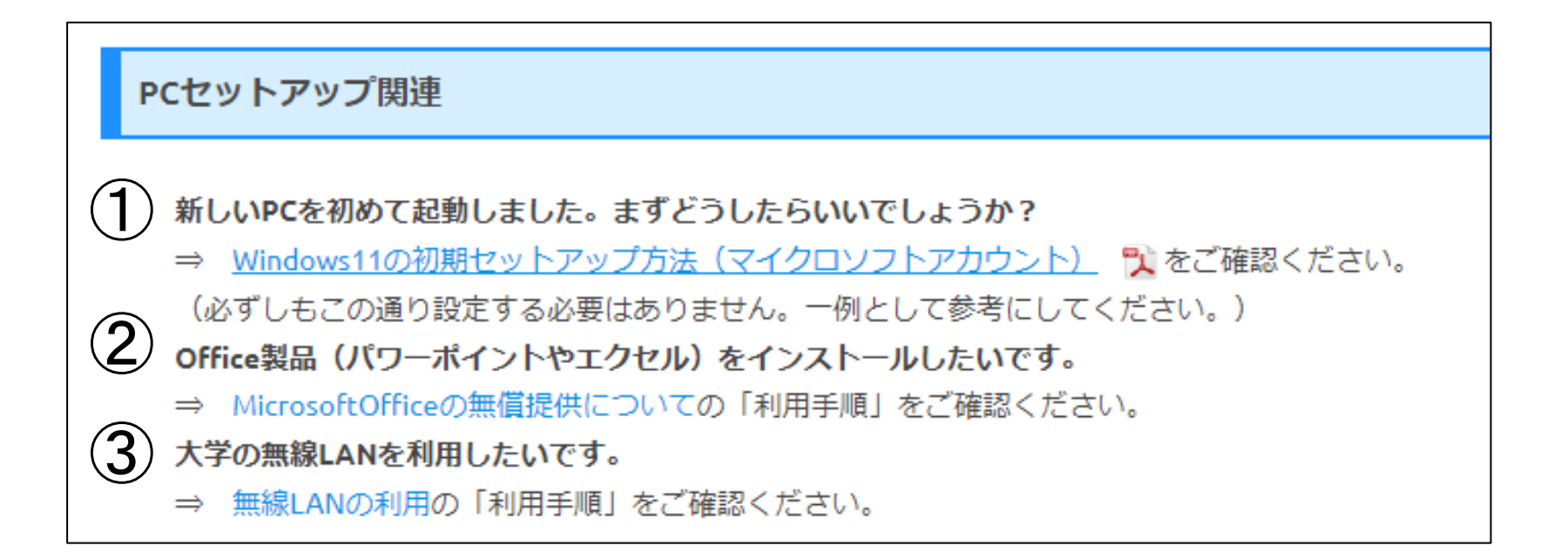

4

### 3.よくある質問について (2)大学設置のパソコン

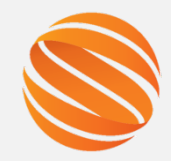

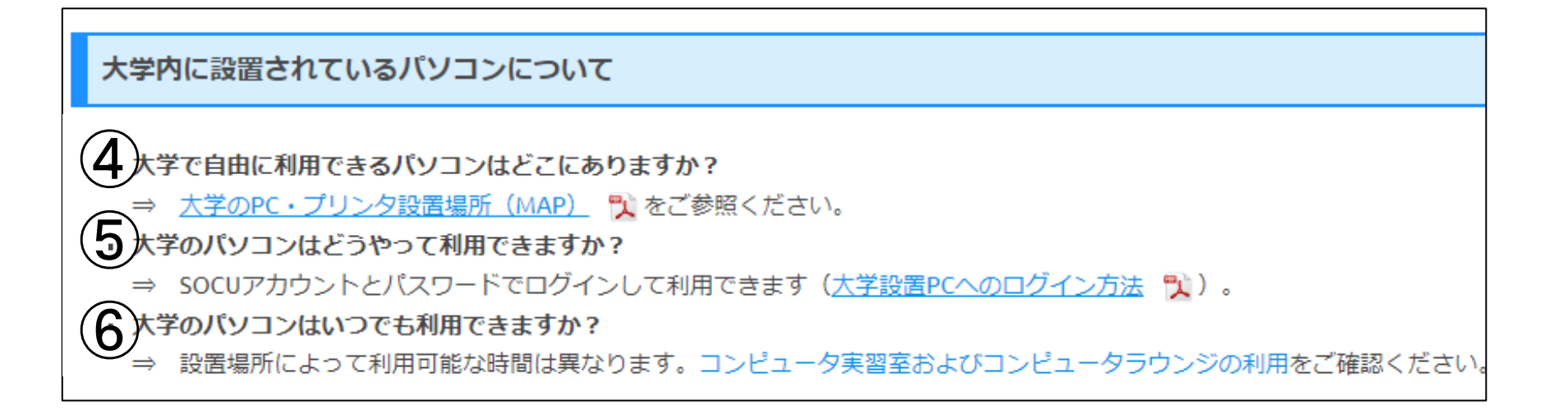

大学のPC・プリンタ設置場所 (MAP)

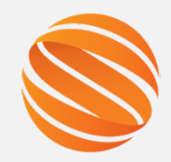

6

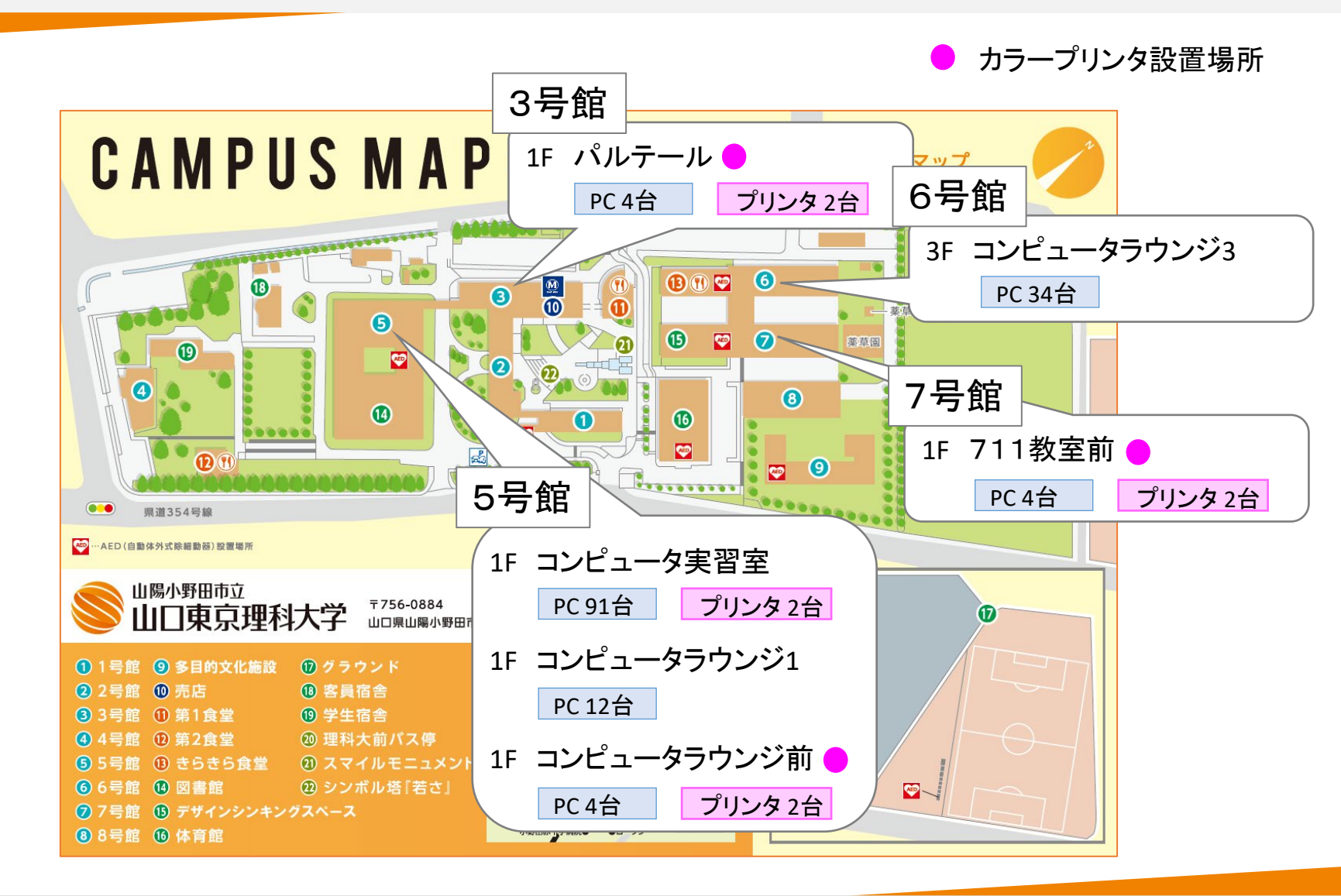

# 大学設置のPCへのログイン方法

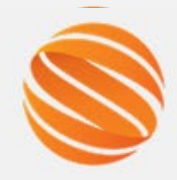

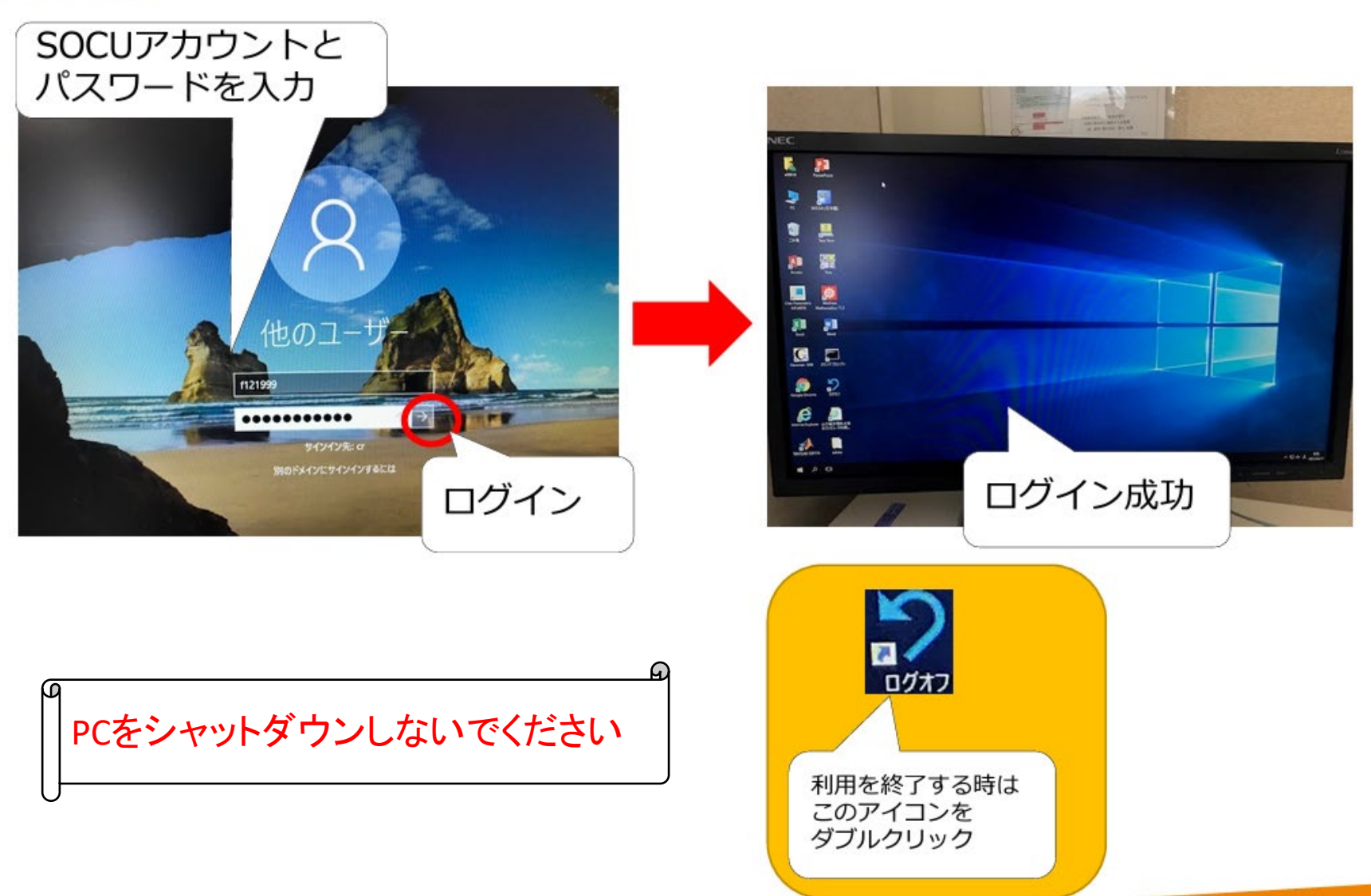

### 3.よくある質問について (3)大学設置のプリンタ

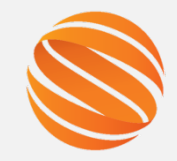

8

#### 大学内に設置されているプリンタについて

 ・大学で自由に利用できるブリンタはどこにありますか?
 ⇒ 大学のPC・ブリンタ設置場所(MAP) 🍡 をご参照ください。
 ★学のプリンタへはどうやって印刷できますか?
 ⇒ 大学のPCからは直接印刷が可能です。
 自分のPCやスマホから印刷する場合は、まず、事前の設定が必要です。オンデマンドプリンタの利用手順を確認して、設定してください。
 ★学のプリンタはどうやって操作すればいいですか?
 ⇒ オンデマンドプリンタの印刷方法 🍡 をご確認ください。
 ブリンタの印刷は有料ですか?
 ⇒ 学生一人あたり、年間1,000ポイントまで無償で利用可能です。(白黒印刷:1ポイント消費、カラー印刷:5ポイント消費) パソコンのデフォルト印刷設定を白黒印刷に変更しておくことを推奨します。(設定変更方法はごちら 🍡)
 ・カラー印刷はできますか?
 ⇒ カラーが応プリンタ (パリテール/711数室前に各1台設置)をご利用ください。

#### 印刷方法について

2022年4月にカラープリンタを導入しました。カラー印刷は、白黒印刷の5倍のポイントを消費します。

#### ■新しい印刷方法

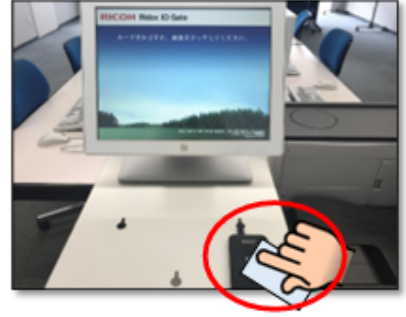

## 空いているプリンタの読み取り機に 学生証をかざします。

※空いているプリンタならどこでも印刷可能です。

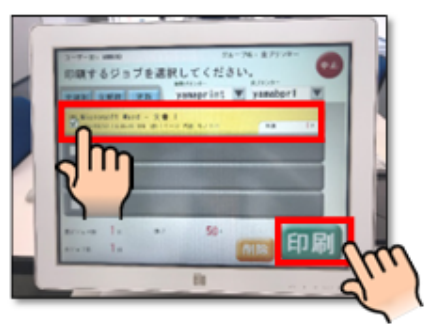

②印刷したいジョブを指でタッチし、 「印刷」をタッチします。

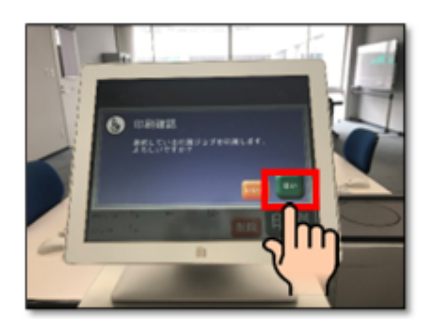

③印刷確認画面が出ますので、「はい」を タッチします。

#### ◎学生証を忘れた場合

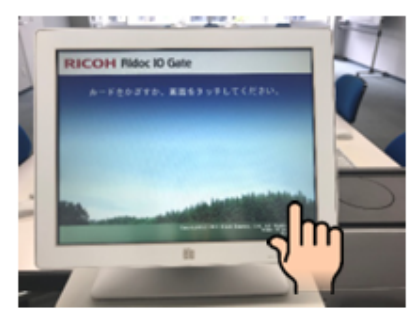

画面をタッチします。

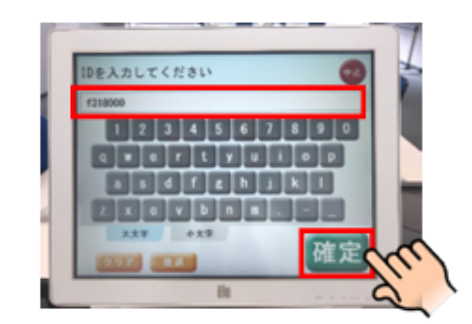

 学籍番号を入力し、「確定」を タッチします。

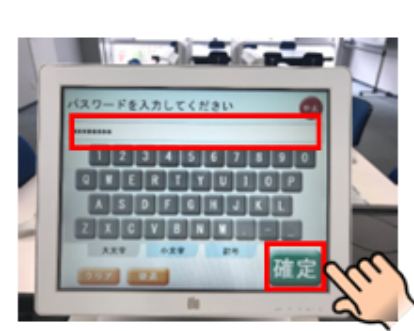

③パスワード(UNIPA等と同じ)を 入力し、「確定」をタッチします。

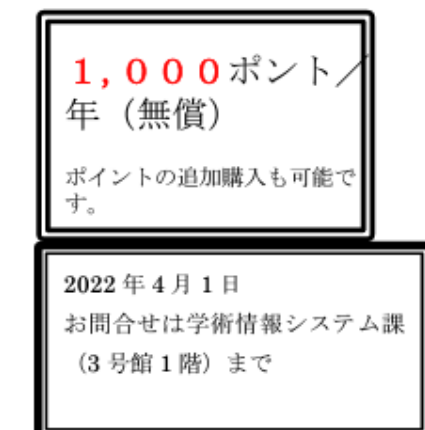

山口東京理科大学

令和4年4月1日 学術情報システム課

# デフォルト印刷設定を白黒印刷に変更する方法

[プリンタの印刷設定]を開き、デフォルト値が"カラー印刷"となっているので、<mark>"白黒印刷"に変更</mark>し、[OK]をクリックする。

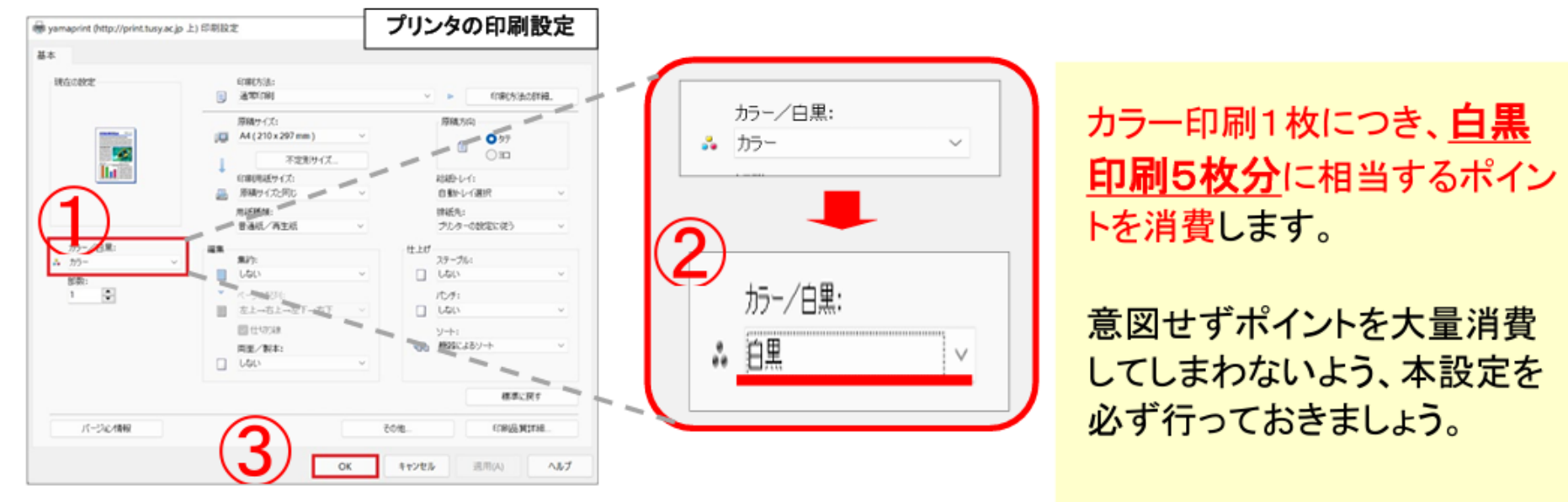

#### [プリンタの印刷設定]の開き方

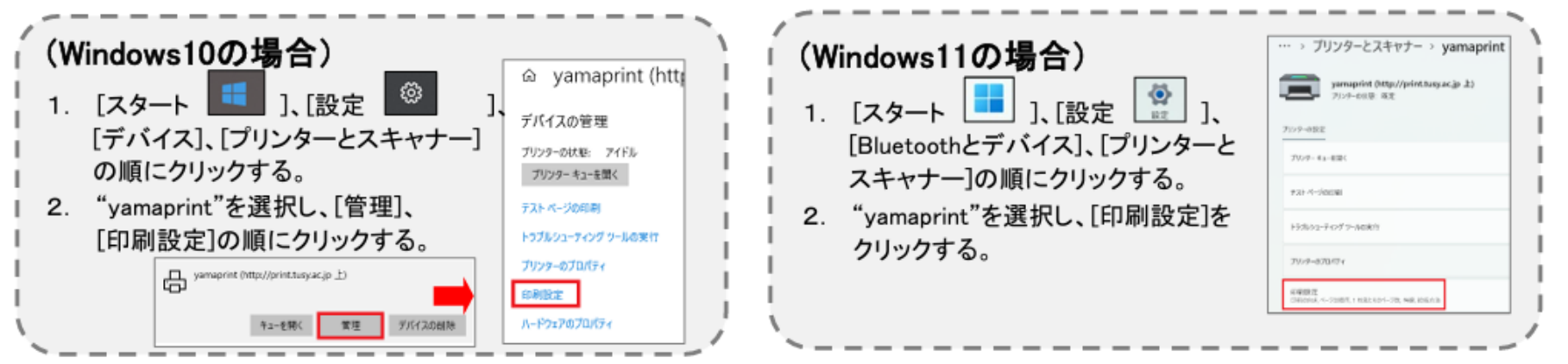

# よくある質問について (4)その他

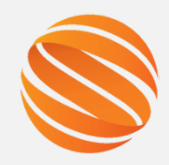

#### 斡旋PCについて

- 斡旋PCを購入しました。販売日や販売場所について教えてください。
- ⇒ 販売日について: )です。

販売時間や場所の詳細は、別途、UNIPAでお知らせします。

• 斡旋PCが故障したので、修理に出したいです。(4年または6年保証に加入の方、または保証加入していないが購入後1年以内の方)

) です。

⇒ お問い合わせの「斡旋ノートパソコンの修理について」を参照してください。

#### PCの貸し出しについて

- ・ 故障したPCの修理中に、大学からPCを貸し出してもらうことは可能ですか?
  - ⇒ 可能です。授業用ノートパソコンの貸出をご確認ください。
- PCを持ってくるのを忘れてしまいました。大学からPCを貸し出してもらうことは可能ですか?
  - ⇒ 教員の許可があれば、当日のみ貸し出し可能です。授業用ノートパソコンの貸出をご確認ください。

#### socuアカウントやパスワードについて

- SOCUアカウントとは何でしょうか
  - ⇒ SOCUアカウントの利用 をお読みください。
- パスワードを忘れてしまいました
  - ⇒ 再発行用のメールアドレスを登録している場合は、パスワード再発行方法 № をお試しください。 登録していない場合は、学術情報システム課窓口(3号館1階)までお越しください。

#### SOCUコンピュータ利用案内

山陽小野田市立山口東京理科大学の情報設備や提供サービスについての案内をします。 検索

サイト内検索...

HOME

施設·設備利用案内 サービス

各種申請用紙 サイトライセンスソフトウェア

#### サイトマップ | お問い合わせ

#### HOME

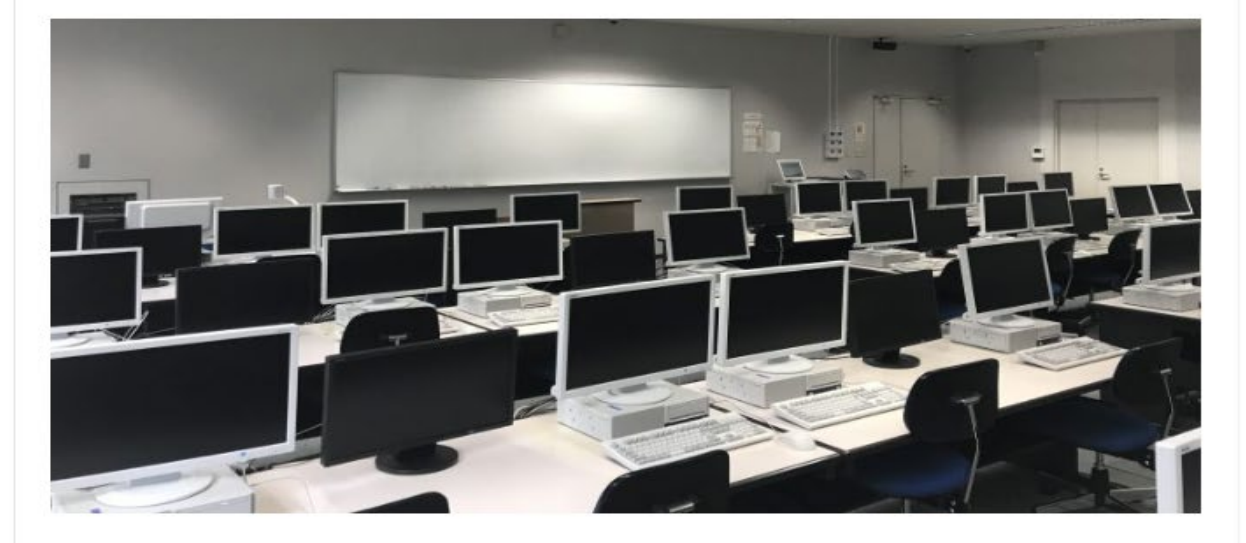

新着情報 2023年7月24日 NEWI 【お知らせ】8月・9月のコンピュータ実習室・ラウンジ開室状況について 2023年5月29日 【お知らせ】6月・7月のコンピュータ実習室・ラウンジ開室状況について

#### SOCUアカウントパスワード変更

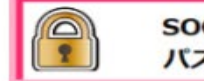

SOCUアカウント パスワード変更

>>SOCUアカウントとは

#### はじめにお読みください

- はじめに(学生向け)
- はじめに(教職員向け)
- はじめに(科目等履修生向け)

#### 新入生向け特設ページ(期間限定)

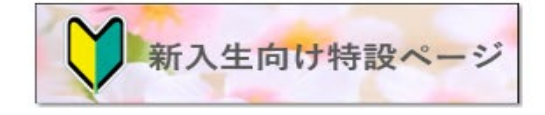